# Ribbon SBC Edge SWe Lite R9.0 Interop with NICE Engage : Interoperability Guide

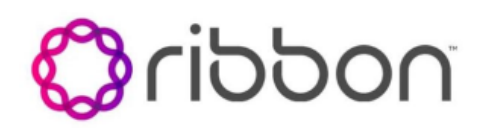

### Table of Contents

- Interoperable Vendors
- Copyright
- Document Overview
  - About Ribbon SBC SWe Lite
  - About NICE Engage platform
  - About SIP Recording
- Scope
- Non-Goals
- Audience
- Prerequisites
- Product and Device Details
- Network Topology and E2E Flow Diagrams
  - SBC SWe Lite NICE Engage Deployment Topology
    Interoperability Test Lab Topology and Call Flow
  - Diagram
- Installing the SBC SWe Lite
- SBC SWe Lite Configuration
  - Accessing the SBC SWe Lite
    - License and TLS Certificates
      - View License
      - Import Trusted Root CA Certificates
    - View Networking Interfaces
    - Configure Static Routes
    - Configure SIP Profile
    - SIP Server Tables
    - SIP Server Table Entry
    - SIPREC configuration on Ribbon SBC SWe Lite
      - SIP Server Table for SIPREC
      - SIP Server Table entry for SIPREC
      - SIP Recording Table entry
    - Attach Media Profiles to Media lists
    - Configure Signaling Groups
    - Configure Transformation Tables
      - To Create a Transformation Table
      - Creating an Entry in a Message
      - Transformation Table
    - Configure Call Routing Tables
      - Modifying an Entry in a Call Routing Table
      - Creating an Entry in a Call Routing Table
    - SBC SWe Lite Configuration with TLS
      - Modify SIP Recording Table entry
      - Update SIP Server Table
- NICE Engage Configuration
  - Trusted Certificate installation on the Application server
  - TLS Configuration on NICE Desktop Application
  - How to get the Certificate Serial number
- Supplementary Services and Features Coverage
- Caveats
- Support
- References
- Conclusion

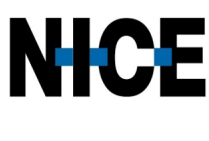

# Copyright

© 2021 Ribbon Communications Operating Company, Inc. © 2021 ECI Telecom Ltd. All rights reserved. The compilation (meaning the collection, arrangement and assembly) of all content on this site is protected by U.S. and international copyright laws and treaty provisions and may not be used, copied, reproduced, modified, published, uploaded, posted, transmitted or distributed in any way, without prior written consent of Ribbon Communications Inc.

The trademarks, logos, service marks, trade names, and trade dress ("look and feel") on this website, including without limitation the RIBBON and RIBBON logo marks, are protected by applicable US and foreign trademark rights and other proprietary rights and are the property of Ribbon Communications Operating Company, Inc. or its affiliates. Any third-party trademarks, logos, service marks, trade names and trade dress may be the property of their respective owners. Any uses of the trademarks, logos, service marks, trade names, and trade dress without the prior written consent of Ribbon Communications Operating Company, Inc., its affiliates, or the third parties that own the proprietary rights, are expressly prohibited.

# **Document Overview**

This document outlines the best practices for configuring Ribbon SBC SWe Lite for SIPREC feature verification.

# About Ribbon SBC SWe Lite

The Ribbon Session Border Controller Software Edition Lite (SBC SWe Lite) provides best-in-class communications security. Microservices design to optimize resource allocation, dynamic scaling, automated lifecycle management are all attributes of the SBC SWe Lite, delivering edge SBC capabilities, such as robust network security, overload controls, SIP normalization, SIP Recording, IPv4-IPv6 interworking, and audio transcoding.

# About NICE Engage platform

The NICE Engage Platform provides comprehensive omnichannel interaction recording. Omnichannel recording helps organizations provide customers a coherent experience by providing a single place to define and implement compliance and quality practices across all channels.

# About SIP Recording

SIP Recording (SIPREC) is a recording capability that helps users to comply with regulations, to monitor the quality of service of representatives, to store call information for quality analysis, and so on. The Ribbon SBC SWe Lite supports SIPREC towards multiple recorders based on the Internet Engineering Task Force (IETF) standard.

The Ribbon SBC SWe Lite SIPREC supports the RFC standard for a SIP recording interface. To support SIPREC, the SBC SWe Lite acts as a Session Recording Client (SRC) initiating a Recording Session (RS) towards a Session Recording Server (SRS). The SBC SWe Lite initiates a recording session for all the Communication Sessions (CS) to record over SIP towards the SRS. The CS output is based on the SBC SWe Lite's Web UI configuration for enabling recording.

SIP Recording is supported on the SBC SWe Lite for the following purposes:

- · Storing call information for quality analysis.
- Recording call and media sessions on a third-party recording server.
- Checking the call detail records and determining if a call is recording or not.
- Providing call detail records for recorded calls.

### Table 1 : Terminology

| Term | Definition               |
|------|--------------------------|
| CS   | Communication Session    |
| RS   | Recording Session        |
| SRC  | Session Recording Client |
| SRS  | Session Recording Server |

# Scope

This document provides configuration best practices for deploying Ribbon's SBC SWe Lite for SIPREC interop. Note that these are configuration best practices, and each customer may have unique needs and networks. Ribbon recommends that customers work with network design and deployment engineers to establish the network design that best meets their requirements.

# Non-Goals

It is not the goal of this guide to provide detailed configurations that meets the requirements of every customer. Use this guide as a starting point and build the SBC configurations in consultation with network design and deployment engineers.

# Audience

This is a technical document intended for telecommunications engineers to configure both the Ribbon SBC and the third-party product. Navigating the third-party product as well as the Ribbon SBC SWe Lite GUI is required. Understanding the basic concepts of TLS/TCP/UDP, IP/Routing, and SIP /SRTP is also necessary to complete the configuration and for any required troubleshooting.

# Prerequisites

Before proceeding with the interop, make sure you have the following:

- Ribbon SBC SWe Lite
- SBC SWe Lite License
  - This interop requires the acquisition and application of SIP sessions. Refer to Working with Licenses for more information.
- NICE Engage Platform
  - NICE Engage platform SIPREC server running on 4.1 version or above.
  - Licenses for the required number of recording sessions.
  - NICE Dispatch Integration Services running on the SIPREC server.

# Product and Device Details

The configuration uses the following equipment and software:

#### Table 2 : Requirements

| Product                            | Equipment            | Software Version |
|------------------------------------|----------------------|------------------|
| Ribbon Networks                    | Ribbon SBC SWe Lite  | 9.0.1            |
| Third-party Equipment              | NICE Engage platform | 4.1              |
| Administration and Debugging Tools | Wireshark            | 3.2.7            |
|                                    | LX Tool              | 2.1.0.6          |

# Network Topology and E2E Flow Diagrams

# SBC SWe Lite - NICE Engage Deployment Topology

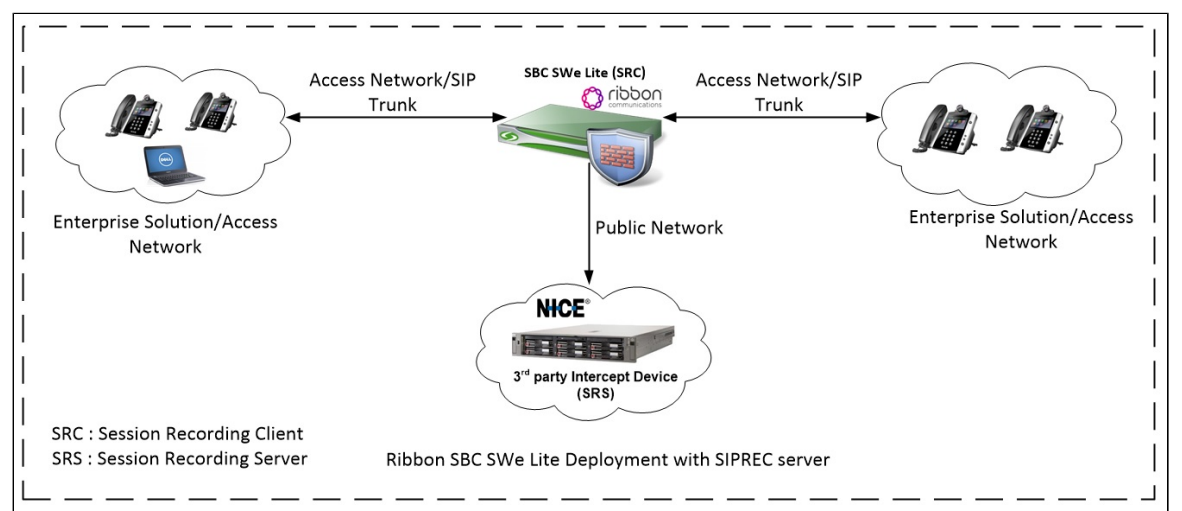

# Interoperability Test Lab Topology and Call Flow Diagram

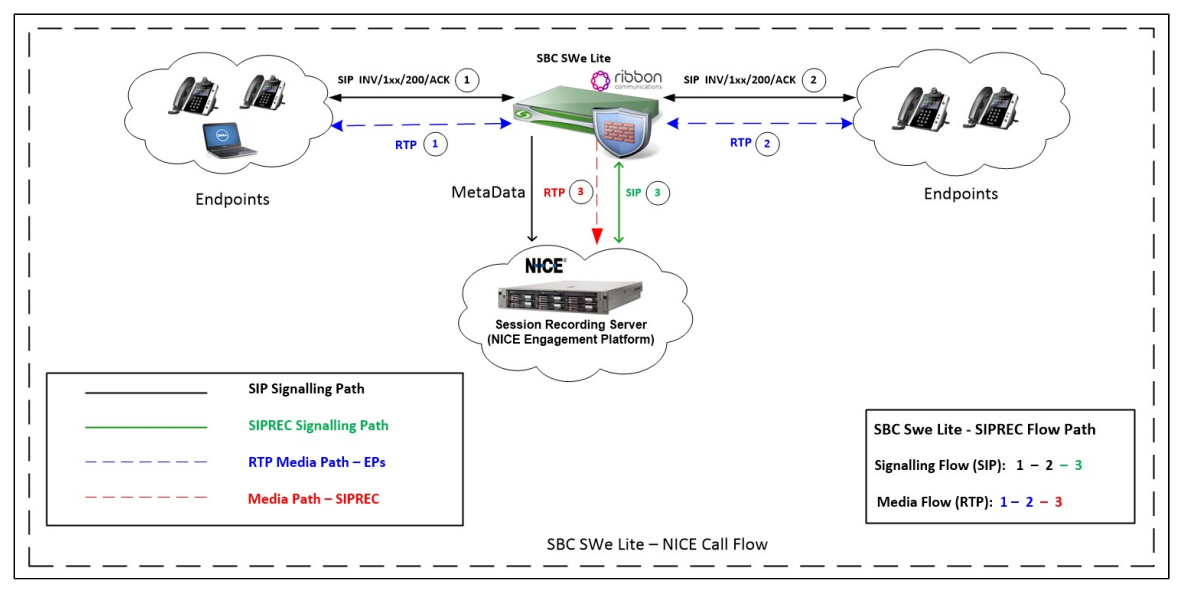

# Installing the SBC SWe Lite

To install and run the SBC SWe Lite on the VMware ESXi, refer to Installing SBC SWe Lite on VMware ESXi.

# SBC SWe Lite Configuration

### Accessing the SBC SWe Lite

Open any browser and enter the SBC SWe Lite IP address.

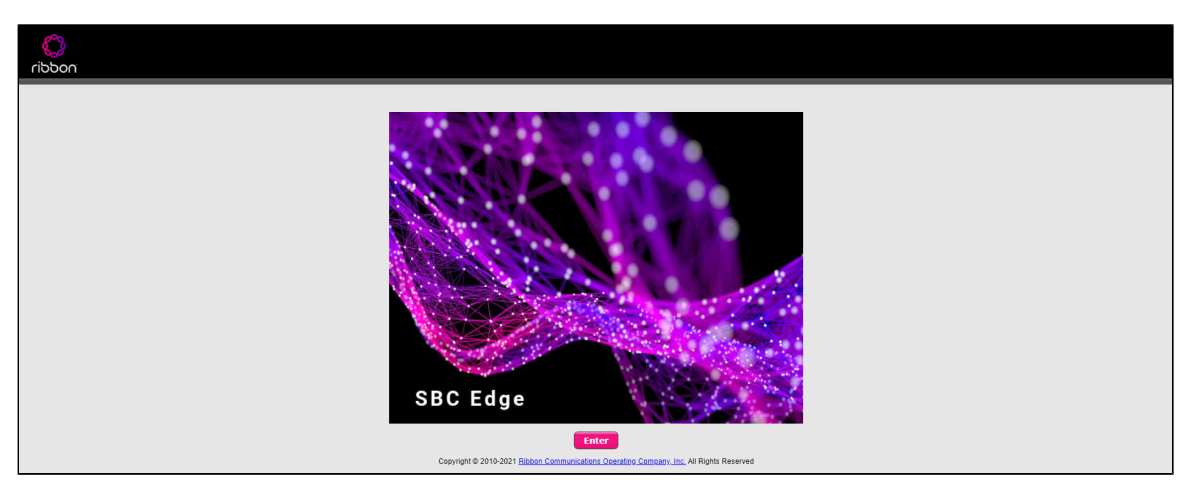

Click Enter and log in with a valid User ID and Password.

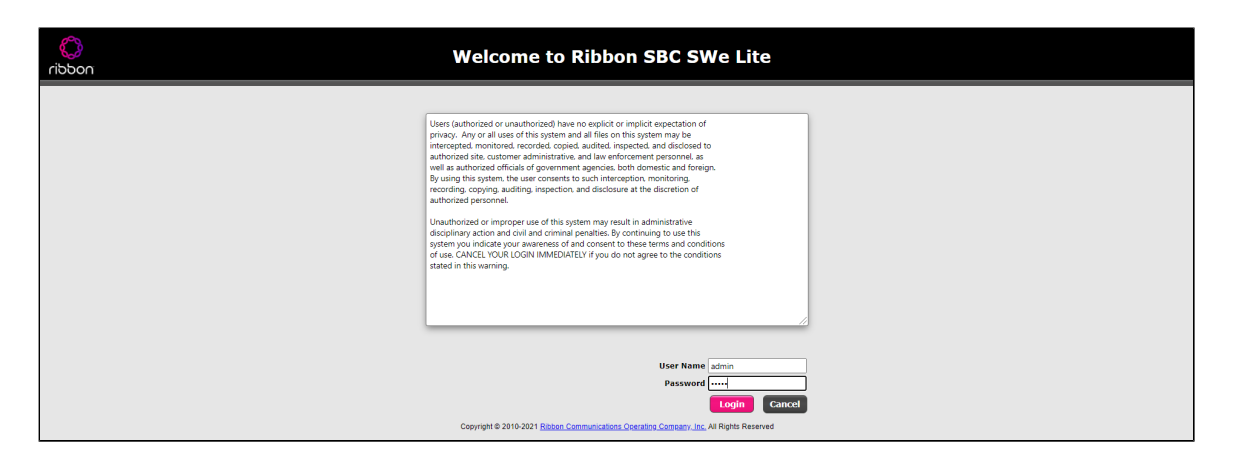

### License and TLS Certificates

### **View License**

| Q Search                                                     | Current Licenses                            |                  |                |                    |                          |  |  |  |  |
|--------------------------------------------------------------|---------------------------------------------|------------------|----------------|--------------------|--------------------------|--|--|--|--|
| Expand All   Collapse All   Reload                           | Historical Usage   Download License File    |                  |                |                    |                          |  |  |  |  |
| Call Routing     Signaling Groups     Stetworking Interfaces | License Format Version 3                    |                  |                |                    |                          |  |  |  |  |
| V System                                                     |                                             | Feature Licenses |                |                    |                          |  |  |  |  |
| Vode-Level Settings                                          | Total 6 Feature License Rows                |                  |                |                    |                          |  |  |  |  |
| Install New License                                          | Feature                                     | Licensed         | Total Licenses | Available Licenses | Feature Expiration       |  |  |  |  |
| 🕨 🭺 Software Management                                      | SIP Signaling Sessions                      |                  | 300            | 300                | August 09, 2021 23:59:59 |  |  |  |  |
| Auth and Directory Services                                  | Enhanced Media Sessions with Transcoding    | ₩⁄               | 100            | 100                | August 09, 2021 23:59:59 |  |  |  |  |
| Protocols SIP                                                | Enhanced Media Sessions without Transcoding | ₩⁄               | 600            | 600                | August 09, 2021 23:59:59 |  |  |  |  |
| Security                                                     | SIP Registrations                           |                  | 300            | 300                | August 09, 2021 23:59:59 |  |  |  |  |
| Media Interpretation                                         | AMR-WB                                      | 6                | Not Licensed   | Not Licensed       | Not Applicable           |  |  |  |  |
| Telephony Mapping Tables                                     | SIP Recording                               | ₩⁄               | 300            | 300                | August 09, 2021 23:59:59 |  |  |  |  |

For more details on Licenses, refer to Working with Licenses.

### Import Trusted Root CA Certificates

A trusted certificate authority issues a Trusted CA Certificate. Trusted CA Certificates are imported to the SBC SWe Lite to establish its authenticity on the network.

From the Settings tab, navigate to Security > SBC Certificates > Trusted CA Certificates.

The following procedure shows you how to import Trusted Root CA Certificates, using either the File Upload or Copy and Paste method.

- 1. To import a Trusted CA Certificate, click the Import Trusted CA Certificate (
- 2. Select either Copy and Paste or File Upload from the Mode menu.

- 3. If you choose File Upload, use the Select File button to find the file.
- 4. Click OK.

Note Follow the above steps to import the SIPREC App Server certificates.

### **View Networking Interfaces**

This section describes how to manage the way Ribbon SBC SWe Lite interfaces with the network. The SBC SWe Lite supports five system-created logical interfaces known as **Administrative IP**, **Ethernet 1 IP**, **Ethernet 2 IP**, **Ethernet 3 IP**, and **Ethernet 4 IP**. In addition to the system-created logical interfaces, the SBC SWe Lite supports user-created VLAN logical sub-interfaces.

From the Settings tab, navigate to Networking Interfaces > Logical Interfaces.

#### Administrative IP

The SBC SWe Lite system supports a logical interface called the Admin IP (Administrative IP, also known as the Management IP). A Static IP or DHCP is used for running the initial setup of the SBC SWe Lite system.

| Q Search                               | Logical I | agical Interfaces                                       |              |                        |             |                |          |             |  |  |
|----------------------------------------|-----------|---------------------------------------------------------|--------------|------------------------|-------------|----------------|----------|-------------|--|--|
| Expand All   Collapse All   Reload     | VIØI      | I 🖉   Create VLAN I/F   🗙 Total 5 LogicalInterface Rows |              |                        |             |                |          |             |  |  |
| 🕨 💋 Call Routing                       |           | Interface<br>Name                                       | IPv4 Address | IPv6 Address           | Description | Admin<br>State | Display  | Primary Key |  |  |
| Signaling Groups                       | Þ 🗀 🗆     | Admin IP                                                | 10.34.3.132  |                        |             | Enabled        | Counters | 35          |  |  |
| <ul> <li>Logical Interfaces</li> </ul> | Þ 🗀 🗆     | Ethernet 1 IP                                           | 10.10.10.10  |                        |             | Enabled        | Counters | 36          |  |  |
| Admin IP                               | Þ 🗎 🗆     | Ethernet 1.370 IP                                       | 10.34.5.132  | fd00:10:6b50:5040::184 |             | Enabled        | Counters | 1           |  |  |
| Ethernet 1 IP<br>Ethernet 1.370 IP     | ۱ 🗈 🗆     | Ethernet 2 IP                                           | 20.20.20.20  |                        |             | Enabled        | Counters | 37          |  |  |
| Ethernet 2 IP                          | Þ 🔲 🗆     | Ethernet 2.371 IP                                       | 10.34.7.132  | fd00:10:6b50:5060::184 |             | Enabled        | Counters | 2           |  |  |
| Ethernet 2.371 IP                      |           |                                                         |              |                        |             |                |          |             |  |  |

#### Ethernet 1 IP

| Q. Sauch                                                                                                    | v 📋 🗌 Ethernet 1.370 IP 10.34.                                                                                                    | Enabled | Counters 1 |
|----------------------------------------------------------------------------------------------------|----------------------------------------------------------------------------------------------------|---------|------------|
| C Search                                                                                                    |                                                                                                    |         |            |
| Expand All   Collapse All   Reload                                                                                                    | Identification/Status                                                                                                    |         |            |
| <ul> <li>Call Routing</li> <li>Signaling Groups</li> <li>Networking Interfaces</li> <li>Admin IP</li> <li>Ethernet 1 IP</li> <li>Ethernet 1 270 IP</li> <li>Ethernet 2.371 IP</li> <li>System</li> <li>Auth and Directory Services</li> <li>Protocols</li> <li>Scurity</li> </ul> | Interface Name Ethernet 1.370 IP<br>I/F Index 8<br>Alias<br>Description<br>Admin State Enabled<br>Networking<br>MAC Address 00:00:<br>VIAN tag 370<br>Ib Address 10:00: |         |            |
| 🕨 🃁 Media                                                                                                    | IP Addressing Mode Both 🗸                                                                                                    |         |            |
| Tone Tables                                                                                                    |                                                                                                    |         |            |
| SNMP/Alarms                                                                                                    | IPv4 Information                                                                                                    |         |            |
| <ul> <li>Jegging Configuration</li> <li>Emergency Services</li> </ul>                                                                                                    | IP Assign Method Static  Primary Address 10.34 Primary Netmask 255.255.254.0 * XXXXX Media Next Hop IP 10.34 * XXXXX                                                    |         |            |
|                                                                                                    | IPv6 Information                                                                                                    |         |            |
|                                                                                                    | Link Local Address fe80::20c<br>Link Local Prefix 64<br>Primary Address fd00:10:**xccccc<br>Primary Address Prefix 60 * (1127)<br>Media Next Hop IP fd00:10:**xccccc    |         |            |

Ethernet 2 IP

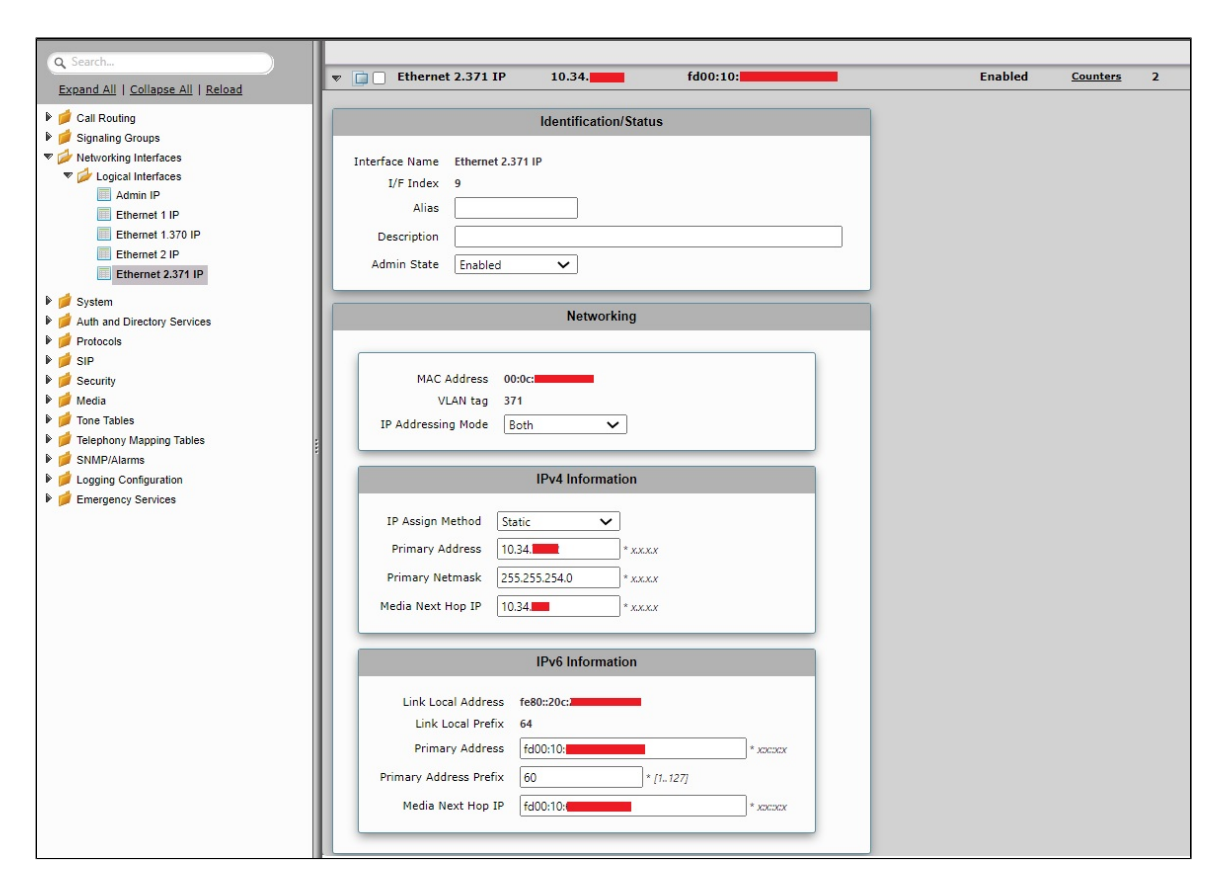

### **Configure Static Routes**

Static routes communicate with remote networks. In a production environment, static routes are mainly configured for routing from a specific network to another network and accessed through one point or one interface (that is, single path access or default route).

- Configure static routes for smaller networks with just one or two routes, so that a link is not wasted for exchanging dynamic routing information.
- You do not require static routes for networks that have a LAN-side gateway on Voice VLAN or Multi-Switch Edge Devices (MSEs) with voice VLAN towards the SBC Edge,

### **Destination IP**

Specifies the destination IP address.

#### Mask

Specifies the network mask of the destination host or subnet. If the 'Destination IP Address' field and 'Mask' field are both 0.0.0.0, the static route is called the 'default static route'.

#### Gateway

Specifies the IP address of the next-hop router to use for this static route.

#### Metric

Specifies the cost of this route, hence indirectly specifying the preference of the route. Lower values indicate more preferred routes. The typical value is 1 for most static routes, indicating that static routes are preferred over dynamic routes.

| Q Search                               | St | itic IP Route Table        |                |         |         |                         |             |  |  |
|----------------------------------------|----|----------------------------|----------------|---------|---------|-------------------------|-------------|--|--|
| Expand All   Collapse All   Reload     | +  | -   🗙 Total 1 IP Route Row |                |         |         |                         |             |  |  |
| ▶ 🥬 Call Routing                       |    | Row ID                     | Destination IP | Mask    | Gateway | Administrative Distance | Primary Key |  |  |
| Signaling Groups                       | o  | 1                          | 0.0.0.0        | 0.0.0.0 | 10.34.  | 1                       | 1           |  |  |
| Networking Interfaces                  | E  |                            |                |         |         |                         |             |  |  |
| System     Auth and Directory Services |    |                            |                |         |         |                         |             |  |  |
| Protocols                              |    |                            |                |         |         |                         |             |  |  |
| 🕨 🥟 DNS                                |    |                            |                |         |         |                         |             |  |  |
|                                        |    |                            |                |         |         |                         |             |  |  |
| Routing Table                          |    |                            |                |         |         |                         |             |  |  |
| Static ARP                             |    |                            |                |         |         |                         |             |  |  |
| Access Control Lists                   |    |                            |                |         |         |                         |             |  |  |
| 🕨 📁 NAT                                |    |                            |                |         |         |                         |             |  |  |
| ▶ 🍺 IPv6                               |    |                            |                |         |         |                         |             |  |  |

# **Configure SIP Profile**

SIP Profiles control how the SBC Edge communicates with SIP devices. They control important characteristics, such as session timers, SIP header customization, SIP timers, MIME payloads, and option tags.

From the **Settings** tab, navigate to**SIP > SIP Profiles**.

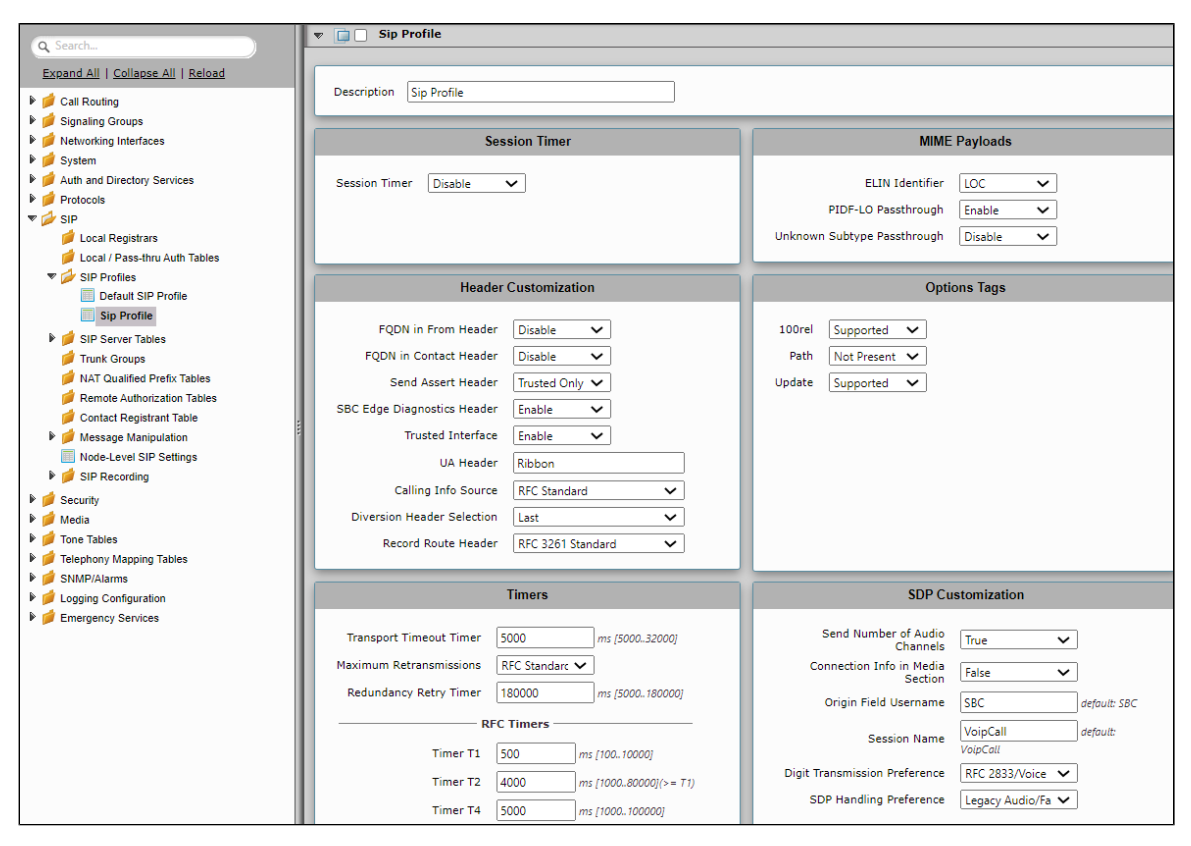

# **SIP Server Tables**

### SIP Server

SIP Server Tables contain information about the SIP devices connected to the SBC Edge. The entries in the tables provide information about the IP Addresses, ports, and protocols used for communicating with each server.

From the Settings tab, navigate to SIP > SIP Server Tables.

- 1. Click the **Create** ( +) icon.
- 2. In the **Description** field, enter a descriptive name for the SIP Server Table.
- 3. From the Type drop-down box, select SIP Server.
- 4. Click OK.

| Create SIP Se                 | erver Table             | April 21, 2021 05:21:30 | 0 |
|-------------------------------|-------------------------|-------------------------|---|
| Row ID<br>Description<br>Type | 11<br>UAC<br>SIP Server |                         |   |
|                               | ОК                      |                         |   |

### SIP Server Table Entry

From the Settings tab, navigate to SIP > SIP Server Tables.

1. Click on the desired SIP Server Table.

2. From the Create SIP Server drop-down list, select IP/FQDN.

### UAC - IPv4

| Q Search                           | UAC                        |                       |                |             |                     |          |                |
|------------------------------------|----------------------------|-----------------------|----------------|-------------|---------------------|----------|----------------|
| Expand All   Collapse All   Reload | Create SIP Server 🔻   🗶  / | Total 1 S             | SIP Server Row |             |                     |          |                |
| 🕨 🥖 Call Routing                   | Host / Domain              | Server Lookup         | Port           | Protocol    | Display<br>Counters | Priority | Primary<br>Key |
| Signaling Groups                   | ▼ □ 10.54.                 | IP/FQDN               | 35070          | UDP         | Counters            | 1        | 1              |
| Networking Interfaces              |                            |                       |                |             |                     |          |                |
| System                             | Se                         | rver Host             |                | Tra         | nsport              |          |                |
| Autin and Directory Services       |                            |                       |                |             |                     |          |                |
|                                    | Server Lookup IP/FQDN      |                       |                | Monitor Non | e 🗸                 |          |                |
| / Local Registrars                 | Priority 1                 | ~                     |                |             |                     |          |                |
| 📁 Local / Pass-thru Auth Tables    | Host FODN/IP 10.54         |                       |                |             |                     |          |                |
| SIP Profiles                       |                            |                       |                |             |                     |          |                |
| V SIP Server Tables                | Port 35070                 | * [165535]            |                |             |                     |          |                |
| Default SIP Server                 | Protocol UDP               | *                     |                |             |                     |          |                |
|                                    |                            |                       |                |             |                     |          |                |
|                                    | Remote Autho               | rization and Contacts | 3              |             |                     |          |                |
| ( 0AST                             |                            |                       |                |             |                     |          |                |
| UAS3                               | Remote Authorization Table | None                  | × +            |             |                     |          |                |
| UACV6                              | Contact Registrant Table   | None                  | <b>V</b>       |             |                     |          |                |
| UASV6                              | Contact Registrant Table   | None                  |                |             |                     |          |                |
| E SIP_RECORDER1                    | Session URI Validation     | Liberal 🗸             |                |             |                     |          |                |
| SIP_RECORDER2                      |                            |                       |                |             |                     |          |                |
| SIP_RECORDERV6                     |                            |                       |                |             |                     |          |                |
| 📁 Trunk Groups                     |                            |                       |                |             | Apply               |          |                |
| 📁 NAT Qualified Prefix Tables      |                            |                       |                |             |                     |          |                |

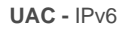

| Q Search                           | UACV6                         |                    |        |           |                     |          |                |
|------------------------------------|-------------------------------|--------------------|--------|-----------|---------------------|----------|----------------|
| Expand All   Collapse All   Reload | Create SIP Server 🔻   🗶   🖉   | Total 1 SIP Server | Row    |           |                     |          |                |
| ▶ 💋 Call Routing                   | Host / Domain                 | Server Lookup      | Port   | Protocol  | Display<br>Counters | Priority | Primary<br>Key |
| Signaling Groups                   | 🔻 📄 🗌 fd00:10:                | IP/FQDN            | 35110  | UDP       | Counters            | 1        | 1              |
| Metworking Interfaces              |                               |                    |        |           |                     |          |                |
| System                             | Server                        | lost               |        | Transport |                     |          |                |
| Auth and Directory Services        |                               |                    |        | manoport  | _                   |          |                |
| Protocols                          | Server Lookup IP/FQDN         |                    | Monito | None      | ~                   |          |                |
| V SIP                              | Priority 1                    | •                  |        | None      |                     |          |                |
| Local Registrars                   |                               |                    |        |           |                     |          |                |
| SID Profiles                       | Host FQDN/IP fd00:10:         | *                  |        |           |                     |          |                |
| SIP Fromes                         | Port 35110                    | * [165535]         |        |           |                     |          |                |
| Default SIP Server                 | Protocol UDD                  | •]*                |        |           |                     |          |                |
| UAC                                |                               |                    |        |           |                     |          |                |
| UAS                                |                               |                    | _      |           |                     |          |                |
| UAS1                               | Remote Authorization          | on and Contacts    |        |           |                     |          |                |
| UAS2                               |                               |                    |        |           |                     |          |                |
| UAS3                               | Remote Authorization Table No | one 🗸 🕇            |        |           |                     |          |                |
| UACV6                              | Contact Registrant Table      | one 🗸 🕇            |        |           |                     |          |                |
| UASV6                              | Contine URI Validation        |                    |        |           |                     |          |                |
| SIP_RECORDER1                      | Session URI Validation        | oeral V            |        |           |                     |          |                |
| SIP_RECORDER2                      |                               |                    | _      |           |                     |          |                |
| SIP_RECORDERV6                     |                               |                    |        |           |                     |          |                |
| 📁 Trunk Groups                     |                               |                    |        |           | Apply               |          |                |
| 📁 NAT Qualified Prefix Tables      |                               |                    |        |           |                     |          |                |

### UAS - IPv4

| Q Search                                                                                                    | UAS1                                       |                                                                        |                                        |                  |                            |                                              |               |                     |
|----------------------------------------------------------------------------------------------------|--------------------------------------------|------------------------------------------------------------------------|----------------------------------------|------------------|----------------------------|----------------------------------------------|---------------|---------------------|
| Expand All   Collapse All   Reload                                                                                                    | Create SIP Serv                            | er 🔻   🗶                                                               | /12 Tota                               | l 1 SIP Server i | Row                        |                                              |               |                     |
| Call Routing  Signaling Groups  Networking Interfaces  Auth and Directory Services  Call Registrars  Cocal Registrars  Cocal / Pass-thru Auth Tables  SIP Profiles | v 10.<br>Server Look<br>Prior<br>Host FQDN | t / Domain<br>54.<br>Secup IP/FQDN<br>rity 1<br>/IP 10.54.<br>pt 25000 | Server Lookup<br>IP/FQDN<br>erver Host | Port<br>35090    | Protocol<br>UDP<br>Monitor | Display<br>Counters<br>Counters<br>Transport | Priority<br>1 | Primary<br>Key<br>1 |
| VIP Server Tables                                                                                                    | Proto                                      | col UDP<br>Remote Author<br>horization Table<br>Registrant Table       | * None<br>None<br>Liberal              | acts             |                            |                                              | Apply         |                     |

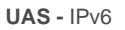

| Q Search                                                                                                    | UASV6                                                                                            |                   |       |             |                     |          |                |
|----------------------------------------------------------------------------------------------------|--------------------------------------------------------------------------------------------------|-------------------|-------|-------------|---------------------|----------|----------------|
| Expand All   Collapse All   Reload                                                                                                    | Create SIP Server 🔻   🗶   🥂                                                                      | Total 1 SIP Serve | Row   |             |                     |          |                |
| 🕨 🥖 Call Routing                                                                                                    | Host / Domain                                                                                    | Server Lookup     | Port  | Protocol    | Display<br>Counters | Priority | Primary<br>Key |
| <ul> <li>Signaling Groups</li> <li>Networking Interfaces</li> <li>System</li> </ul>                                                                                                    | ▼ 📄 🗋 fd00:10:                                                                                   | IP/FQDN           | 35130 | UDP         | Counters            | 1        | 1              |
| Auth and Directory Services                                                                                                    | Server Hos                                                                                       | st                |       | Transpo     | ort                 |          |                |
| <ul> <li>Protocols</li> <li>Cocal Registrars</li> <li>Local / Pass-thru Auth Tables</li> <li>SIP Profiles</li> <li>SIP Profiles</li> <li>SIP Server Tables</li> <li>Default SIP Server</li> <li>UAC</li> </ul> | Server Lookup IP/FQDN<br>Priority 1 ~<br>Host FQDN/IP fd00:10<br>Port 35130<br>Protocol UDP ~    | * [165535]        | м     | onitor None | ~                   |          |                |
| UAS                                                                                                    | Remote Authorization                                                                             | and Contacts      |       |             |                     |          |                |
| UAS2<br>UAS3<br>UACV6<br>SIP_RECORDER1<br>SIP_RECORDER2<br>SIP_RECORDER2<br>SIP_RECORDER2                                                                                                    | Remote Authorization Table None<br>Contact Registrant Table None<br>Session URI Validation Liber | ▼<br>▼<br>■ ▼     |       |             |                     |          |                |
| 📁 Trunk Groups<br>📁 NAT Qualified Prefix Tables                                                                                                    |                                                                                                  |                   |       |             | Apply               |          |                |

Note

The number of Sip Server Table Entries depends on the requirements.

# SIPREC configuration on Ribbon SBC SWe Lite

### SIP Server Table for SIPREC

### SIP Recorder

A SIP Recorder Table contains information about the Network interface through which the SRC initiates recording requests toward the SRS. To support the SIPREC, the SBC Edge acts as a Session Recording Client (SRC), initiating a Recording Session (RS) toward a Session Recording Server (SRS). The SBC Edge initiates a recording session for all the Communication Sessions (CS). The CS output is based on the SBC Edge's Web UI configuration for enabling recording. The SIP Server (SIP Recorder) supports either an FQDN or IP Address (V4 or V6). Each SIPREC Server entry enables configuring multiple servers. When the standby SRS is configured, the SBC Edge sends the recording first to the active SRS. If the request fails (due to server reachability fault), the SBC SWe Lite sends the recording session to the standby SRS.

From the Settings tab, navigate to SIP > SIP Server Tables.

1. Click the **Create** (+) icon.

- 2. In the **Description** field, enter a descriptive name for the SIP Server Table.
- 3. From the Type drop-down box, select SIP Recorder.
- 4. Click OK.

| Create SIP Se                 | rver Table                            | April 21, 2021 05:17:46 🕜 |
|-------------------------------|---------------------------------------|---------------------------|
| Row ID<br>Description<br>Type | 11<br>SIP_RECORDER1<br>SIP Recorder 🗸 |                           |
|                               | ОК                                    |                           |

### SIP Server Table entry for SIPREC

From the Settings tab, navigate to SIP > SIP Server Tables

- 1. Click on the desired SIP Server Table.
- 2. From the Create SIP Server drop-down list, select IP/FQDN.

### SIPREC - IPv4

| Q Search                           | SIP_RECORDER       | 1        |               |            |            |                     |          |                |
|------------------------------------|--------------------|----------|---------------|------------|------------|---------------------|----------|----------------|
| Expand All   Collapse All   Reload | Create SIP Recorde | I 🗙 I    | /1 Total 1 SI | P Server R | w          |                     |          |                |
| 🕨 🏓 Call Routing                   | Host /             | Domain   | Server Lookup | Port       | Protocol   | Display<br>Counters | Priority | Primary<br>Key |
| Signaling Groups                   | ▼ □ 10.34.         | -        | IP/FQDN       | 5060       | UDP        | Counters            | 1        | 1              |
| Metworking Interfaces              |                    |          |               |            |            |                     |          |                |
| System Auth and Directory Services |                    | Server H | ost           |            | Transport  | t                   |          |                |
| Protocols                          |                    |          |               |            |            |                     |          |                |
|                                    | Server Lookup      | IP/FQDN  |               | Mo         | nitor None | ~                   |          |                |
| / Local Registrars                 | Priority           | 1        | ~             |            |            |                     |          |                |
| 💋 Local / Pass-thru Auth Tables    | Host FODN/IP       | 10.34    | *             |            |            |                     |          |                |
| SIP Profiles                       |                    |          |               |            |            |                     |          |                |
| V SIP Server Tables                | Port               | 5060     | * [165535]    |            |            |                     |          |                |
| Default SIP Server                 | Protocol           | UDP      | *             |            |            |                     |          |                |
| UAC                                |                    |          |               |            |            |                     |          |                |
| UAS                                |                    |          |               |            |            |                     |          |                |
| UAS1                               |                    |          |               |            |            |                     |          |                |
|                                    |                    |          |               |            |            | Apply               |          |                |
|                                    |                    |          |               |            |            |                     |          |                |
| UASV6                              |                    |          |               |            |            |                     |          |                |
| SIP_RECORDER1                      |                    |          |               |            |            |                     |          |                |
| SIP_RECORDER2                      |                    |          |               |            |            |                     |          |                |
| SIP_RECORDERV6                     |                    |          |               |            |            |                     |          |                |

### SIPREC - IPv6

| Q Search                                   | SIP_RECORDER       | V6          |                |                   |          |                     |          |                |
|--------------------------------------------|--------------------|-------------|----------------|-------------------|----------|---------------------|----------|----------------|
| Expand All   Collapse All   Reload         | Create SIP Recorde | r 🔻 l 🗙 l 🥂 | Total 1 SIP Se | rver Row          |          |                     |          |                |
| 🕨 🧯 Call Routing                           | Host / [           | Domain      | Server Lookup  | Port              | Protocol | Display<br>Counters | Priority | Primary<br>Key |
| Signaling Groups                           | ▼ 📄 🗌 fd00:10      | D:          | IP/FQDN        | 35140             | UDP      | Counters            | 1        | 1              |
| Metworking Interfaces                      |                    |             |                |                   |          |                     |          |                |
| ▶ 📁 System                                 |                    | Server Host |                | Tran              | sport    |                     |          |                |
| Generation     Auth and Directory Services |                    |             |                |                   | •        |                     |          |                |
|                                            | Server Lookup      | IP/FQDN     |                | Monitor None      | ~        |                     |          |                |
| Local Registrars                           | Priority           | 1 ~         |                | Contractor Sector |          |                     |          |                |
| 💋 Local / Pass-thru Auth Tables            | Host FODN/IP       | Fd00-10-    |                |                   |          |                     |          |                |
| SIP Profiles                               | 100011000111       | 1000.10.    |                |                   |          |                     |          |                |
| V SIP Server Tables                        | Port               | 35140 *     | [165535]       |                   |          |                     |          |                |
| Default SIP Server                         | Protocol           | UDP 🗸 *     |                |                   |          |                     |          |                |
| UAC 📑                                      |                    |             |                |                   |          |                     |          |                |
| UAS 👘                                      |                    |             |                |                   |          |                     |          |                |
| UAS1                                       | I                  |             |                |                   |          | _                   |          |                |
| UAS2                                       |                    |             |                |                   | Apply    |                     |          |                |
| UAS3                                       |                    |             |                |                   |          |                     |          |                |
| UACV6                                      | :                  |             |                |                   |          |                     |          |                |
| UASV6                                      |                    |             |                |                   |          |                     |          |                |
| SIP_RECORDER1                              |                    |             |                |                   |          |                     |          |                |
|                                            |                    |             |                |                   |          |                     |          |                |
| UE SIP_RECORDERV6                          |                    |             |                |                   |          |                     |          |                |

### **SIP Recording Table entry**

A SIP Recorder Table contains information about how a Signaling Group starts a SIP Recording (SIPREC) session. Through the configuration options, you select the Recording Server (SIP Server), SIP channels, routing, and media, which directs the SBC to communicate with the Session Recording Server (SRS).

### From the **Settings** tab, navigate to **SIP > SIP Recording**.

### SIP Recording Table 1

| Q Search                           | SIP Recording Table               |                |                |                                     |                |
|------------------------------------|-----------------------------------|----------------|----------------|-------------------------------------|----------------|
| Expand All   Collapse All   Reload | 🧹 l 🥥 l 🕂   🗙 🛛 Total 2 SIP       | Recording Rows |                |                                     |                |
| 🕨 🏓 Call Routing                   | Description                       | Admin State    | Service Status | Display                             | Primary<br>Key |
| 🕨 📁 Signaling Groups               | v SIP_Recorder_SG1                | U              | Up             | Counters   Channels   Sessions      | 50001          |
| Metworking Interfaces              |                                   | •              |                |                                     |                |
| 🕨 🣁 System                         |                                   |                |                |                                     |                |
| Auth and Directory Services        | Description SIP Recorder SG1      |                |                |                                     |                |
| Protocols                          |                                   |                |                |                                     |                |
| 💌 🥔 SIP                            | Admin State Enabled V             |                |                |                                     |                |
| 📁 Local Registrars                 |                                   |                |                |                                     | _              |
| 💋 Local / Pass-thru Auth Tables    | SIP Channels                      | and Routing    |                | SIP IP Details                      |                |
| SIP Profiles                       |                                   |                |                |                                     |                |
| 🕨 🍺 SIP Server Tables              | No. of Channels 100               | * (1.050)      |                | Signaling/Media                     |                |
| 📁 Trunk Groups                     |                                   | [1900]         |                | Source IP Ethernet 1.370 IP (10.34. | <u> </u>       |
| 💋 NAT Qualified Prefix Tables      | SIP Profile Default SIP P         | rofile 🗸 🕇     |                | Signaling DSCP 40 * [063]           |                |
| 🥖 Remote Authorization Tables      | Recording Server Table SIP_RECORD | ER1 🗸 🕈        |                |                                     |                |
| 🥖 Contact Registrant Table         | Load Balancing Round Pohin        | ×              |                |                                     |                |
| 🕨 🥖 Message Manipulation           | Round Robin                       | •              |                |                                     |                |
| Node-Level SIP Settings            | Channel Hunting Most Idle         | ~              |                |                                     |                |
| V SIP Recording                    |                                   |                |                |                                     | _              |
| SIP_Recorder_SG1                   | Listen                            | Ports          |                | Federated IP/FQDN                   |                |
| SIP_Recorder_SG2                   |                                   |                |                |                                     |                |

### SIP Recording Table 2

| Q Search                           | SIP Recording Table                  |                           |                |      |                                     |                |
|------------------------------------|--------------------------------------|---------------------------|----------------|------|-------------------------------------|----------------|
| Expand All   Collapse All   Reload | √ I <b>⊘</b> I <b>+</b> I <b>×</b> T | otal 2 SIP Recording Rows |                |      |                                     |                |
| 🕨 🥖 Call Routing                   | Description                          | Admin State               | Service Status |      | Display                             | Primary<br>Key |
| Signaling Groups                   | SIP_Recorder_SG1                     | V                         | Up             |      | Counters   Channels   Sessions      | 50001          |
| // Networking Interfaces           | v 📄 SIP_Recorder_SG2                 | 2 11/2                    | Up             |      | Counters   Channels   Sessions      | 50002          |
| Auth and Directory Services        |                                      |                           |                |      |                                     |                |
| Protocols                          |                                      |                           |                |      |                                     |                |
| V 💋 SIP                            | Description SIP_Recorder             | _SG2                      |                |      |                                     | _              |
| 📁 Local Registrars                 | Admin State Enabled                  | ~                         |                |      |                                     | _              |
| 📁 Local / Pass-thru Auth Tables    |                                      |                           |                |      |                                     |                |
| 🕨 📁 SIP Profiles                   |                                      | Ohannala and Dautian      |                |      |                                     |                |
| 🕨 🥩 SIP Server Tables              | SIP                                  | Channels and Routing      |                |      | SIP IP Details                      |                |
| 📁 Trunk Groups                     |                                      |                           |                | Cian | aliaa (Madia                        |                |
| 💋 NAT Qualified Prefix Tables      | No. of Channels 10                   | * [1960]                  |                | Sign | Source IP Ethernet 2.371 IP (10.34. | ) 🗸            |
| 📁 Remote Authorization Tables      | SIP Profile De                       | efault SIP Profile        | <b>~</b> +     | Sign | aling DSCP 40 * /0.6                | 27             |
| 💋 Contact Registrant Table         | Recording Server Table SI            |                           |                | Ung. |                                     | <i>'</i>       |
| 🕨 📁 Message Manipulation           |                                      |                           |                |      |                                     |                |
| Node-Level SIP Settings            | Load Balancing Ro                    | ound Robin                | <u>~</u>       |      |                                     |                |
| 🔻 💋 SIP Recording                  | Channel Hunting M                    | ost Idle                  | ~              |      |                                     |                |
| SIP_Recorder_SG1                   |                                      |                           |                |      |                                     |                |
| SIP_Recorder_SG2                   |                                      | Listen Ports              |                |      | Federated IP/FQDN                   |                |

🕑 Tip

For details on the SIP Recording (SIPREC) feature, refer to Working with SIP Recording - SIPREC.

# **Configure Media Profiles**

From the Settings tab, navigate to Media > Media Profiles.

- 1. From the Create Media Profile drop-down box at the top of the Media Profiles page, select Voice Codec Profile.
- 2. From the Codec drop-down box, select a codec.

### Codec - G.729

| Q Search                                                  | Media Profiles             |               |                         |
|-----------------------------------------------------------|----------------------------|---------------|-------------------------|
| Expand All   Collapse All   Reload                        | Create Media Profile 🔻   🇙 | Total 4 Med   | i <b>a Profile</b> Rows |
| 🕨 🥖 Call Routing                                          | Codec                      | Description   | Primary<br>Key          |
| Signaling Groups                                          | ▶ 💼 🗌 G.711 A-Law          | Default G711A | 1                       |
| <ul> <li>Metworking Interfaces</li> <li>System</li> </ul> | ▶ 📄 🗌 G.711 µ-Law          | Default G711u | 2                       |
| Auth and Directory Services                               | 🔻 📋 🗌 G.729                | G729A         | 5                       |
| Protocols                                                 |                            |               |                         |
| 🕨 🍎 SIP                                                   | Voice Codec C              | onfiguration  |                         |
| Security                                                  |                            |               | _                       |
| 🔻 💋 Media                                                 | Description G729A          |               |                         |
| Media System Configuration                                | Codes 0770                 |               |                         |
| 🔻 🥟 Media Profiles                                        | Codec G./29                | ~             |                         |
| Default G711A                                             | Payload Size 20            | ✓ ms          |                         |
| Default G711u                                             |                            |               |                         |
| G729A                                                     |                            |               |                         |
| G726                                                      |                            |               |                         |
| DES-SRTP Profiles                                         |                            | Ар            | ply                     |

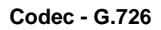

| Q Search                                                                                                    | Media Profiles                                                     |                                                      |                      |                    |
|----------------------------------------------------------------------------------------------------|--------------------------------------------------------------------|------------------------------------------------------|----------------------|--------------------|
| Expand All   Collapse All   Reload                                                                                                    | Create Media Profi                                                 | ile 🔻   🗙                                            | Total 4 M            | ledia Profile Rows |
| 🕨 🥖 Call Routing                                                                                                    | Codec                                                              |                                                      | Description          | Primary<br>Key     |
| Signaling Groups                                                                                                    | ▶ 📄 🗌 G.711                                                        | A-Law                                                | Default G711A        | 1                  |
| <ul> <li>jew Networking Interfaces</li> <li>jew System</li> </ul>                                                                                                    | ▶ 📄 🗌 G.711                                                        | µ- <mark>L</mark> aw                                 | Default G711u        | 2                  |
| Auth and Directory Services                                                                                                    | ▶ 📴 🗌 G.729                                                        |                                                      | G729A                | 5                  |
| Protocols           Ø         SIP         Image: SIP         Image: | 🔻 📄 🗌 G.726                                                        |                                                      | G726                 | 6                  |
| <ul> <li>Security</li> <li>Media</li> <li>Media System Configuration</li> <li>Media Profiles</li> <li>Default G711A</li> <li>Default G711u</li> <li>G729A</li> <li>G726</li> <li>SDES-SRTP Profiles</li> </ul>                                                                                                    | Vo<br>Description<br>Codec<br>Rate<br>Payload Size<br>Payload Type | ice Codec C<br>G726<br>G.726<br>32000 b/s<br>20<br>2 | onfiguration<br>w ms |                    |
| <ul> <li>Media List</li> <li>Tone Tables</li> <li>Telephony Mapping Tables</li> <li>SNMP/Alarms</li> </ul>                                                                                                    |                                                                    |                                                      |                      | Арріу              |

# **Attach Media Profiles to Media lists**

From the **Settings** tab, navigate to **Media > Media Lists**.

- Click the Create Media List (<sup>+</sup>) icon at the top of the Media List View page.
  Provide the desired description.
  Click Add/Edit and select the Media Profiles List.

- Click OK.

| Q Search                           | Media List View     |                     |                                             |             |
|------------------------------------|---------------------|---------------------|---------------------------------------------|-------------|
| Expand All I Collapse All I Beload | 🕂   🗙 Total         | 4 Media List Rows   |                                             |             |
| Call Routing                       | Description         |                     |                                             | Primary Key |
| 🕨 📁 Signaling Groups               | 🕨 💼 📄 Default Media | List                |                                             | 1           |
| Networking Interfaces              | ThoressMedi         | iaProfile           |                                             | 2           |
| V System                           |                     |                     |                                             | -           |
| Auth and Directory Services        |                     |                     |                                             |             |
| Protocols                          | Description         | IngressMediaProfile |                                             |             |
| Socurity                           |                     |                     | ,<br>1                                      |             |
| Media                              |                     | Default G711A       | qU                                          |             |
| Media System Configuration         |                     | G729A               | Down                                        |             |
| 🕨 🍺 Media Profiles                 | Media Profiles List | G726                |                                             |             |
| SDES-SRTP Profiles                 |                     |                     | Add/Edit                                    |             |
| 🔻 🥟 Media List                     |                     | -                   | Remove                                      |             |
| Default Media List                 |                     |                     |                                             |             |
| IngressMediaProfile                | SDES-SRTP Profile   | None                | Associated SIP SG Listen Ports should be TI | S only. 💠   |
| EgressMediaProfile                 | Media DSCP          | 46                  | * [063]                                     |             |
| SiprecMediaProfile                 | Dead Call Detection | Disabled 🗸          |                                             |             |
| 🕨 📁 Tone Tables                    | Silence Suppression | Enabled 🗸           | 1                                           |             |
| 🕨 💋 Telephony Mapping Tables       |                     |                     | J                                           |             |
|                                    |                     |                     |                                             |             |
| O Search                           | Media List View     |                     |                                             |             |
| Searcha                            | i i v Tota          | 4 Media List Rows   |                                             |             |
| Expand All   Collapse All   Reload | - · ·               |                     |                                             |             |
| 🕨 📁 Call Routing                   | Description         |                     |                                             |             |
| 🕨 🍺 Signaling Groups               | 🕨 📄 🗌 Default Media | a List              |                                             |             |
| Metworking Interfaces              | IngressMedia        | Profile             |                                             |             |
| System                             |                     | Drofile             |                                             |             |
| Protocols                          | EgressMedia         | arrone              |                                             |             |
| ▶ d SIP                            |                     |                     |                                             |             |
| Security                           | Description         | ForessMediaProfile  |                                             |             |
| V Media                            | 2 coulption         | Parsenticements     |                                             |             |
| Media System Configuration         |                     | Default G711A       | Un                                          |             |

| 🕨 🃁 Media Profiles           |                     | G729A    |            | D                                                    |
|------------------------------|---------------------|----------|------------|------------------------------------------------------|
| 💋 SDES-SRTP Profiles         | Media Profiles List | G726     |            | bown *                                               |
| 💌 🥟 Media List               |                     | 2010     |            | Add/Edit                                             |
| Default Media List           |                     |          |            | Remove                                               |
| IngressMediaProfile          |                     |          |            |                                                      |
| EgressMediaProfile           | SDES-SRTP Profile   | None     | <b>~</b> , | Associated SIP SG Listen Ports should be TLS only. 💠 |
| SiprecMediaProfile           | Media DSCP          | 46       | ,          | * [063]                                              |
| 🕨 🃁 Tone Tables              | Dead Call Detection |          |            |                                                      |
| 🕨 🍺 Telephony Mapping Tables | Deau Can Detection  | Disabled | •          |                                                      |
| SNMP/Alarms                  | Silence Suppression | Enabled  | ~          |                                                      |
|                              |                     |          |            |                                                      |

Default G711u

# **Configure Signaling Groups**

Signaling groups allow grouping telephony channels for routing and shared configuration. They are used for routing calls and selecting Call Routes.

Up

From the Settings tab, navigate to Signaling Groups (Add SIP SG).

### INGRESS\_SG

🕨 💋 Media Profiles

- Attach the Sip Profile you created earlier.
  - Specifies the SIP Profile for this Signaling Group.
- Select the Agent Type as Back-to-Back User Agent.
  - The SBC maintains the state and participates in all SIP signaling between both endpoints.
- Attach the SIP Server Table "UAC".
  - Specifies the SIP Server Table for this Signaling Group.
- Select the appropriate Media List.
  - Specifies the Media List this Signaling Group uses.

| ons     |
|---------|
|         |
|         |
|         |
|         |
|         |
|         |
|         |
| ld/Edit |
| * move  |
|         |
| ld/Edit |
| move    |
|         |
|         |
|         |

- Enable SIP Recording and attach the Recording Server Table created for SIP recording.
   When the SIPREC is enabled for the specific Signaling Group, this field allows you to select an entry from a SIP Recording Table, using the drop-down list. This list is populated from the entries configured in the SIP Recording table. For details, refer to Creating and Modifying Entries in the SIP Recorder Table.
- Select Ethernet 1(IPv4) as the Signaling/Media Source IP
  - Specifies the Logical IP address for receiving SIP messages. Use this address as the source IP for all SIP messages, leaving the SBC SWe Lite or SBC 1000/2000 through this Signaling Group.

| Q Search                                                                                       | Signaling Group Table |                                                       |             |                     |                                              |                                        |        |  |  |  |  |
|------------------------------------------------------------------------------------------------|-----------------------|-------------------------------------------------------|-------------|---------------------|----------------------------------------------|----------------------------------------|--------|--|--|--|--|
| Expand All   Collapse All   Reload                                                             | 🧹   🔖   🧭   Add :     | ILI I 🖉 I Add SIP SG I 🗙 Total 6 Signaling Group Rows |             |                     |                                              |                                        |        |  |  |  |  |
| 🕨 🃁 Call Routing                                                                               | 🗌 Туре                | Description                                           | Admin State | Service Status      | D                                            | isplay                                 |        |  |  |  |  |
| 🔻 🤣 Signaling Groups                                                                           | 🔻 📋 🗌 SIP             | INGRESS_SG                                            | V           | Up                  | 2                                            | Counters   Channels   Session          | 1      |  |  |  |  |
| (SIP) INGRESS_SG<br>(SIP) EGRESS_SG                                                            |                       | SIP Recording                                         |             |                     | Марр                                         | bing Tables                            |        |  |  |  |  |
| (SIP) TRANSFER_SG2<br>(SIP) TRANSFER_SG2<br>(SIP) INGRESS_SGV6<br>(SIP) EGRESS_SGV6            | SIP Recordin          | g Status Enabled<br>Recorder SIP_Recorder_SG1         | v<br>v      | SIP To (            | 2.850 Override Table                         | Default (RFC4497)<br>Default (RFC4497) | ~<br>~ |  |  |  |  |
| <ul> <li>Metworking Interfaces</li> <li>System</li> <li>Auth and Directory Services</li> </ul> |                       |                                                       |             | Pass-thr            | u Peer SIP Response<br>Code                  | +<br>Enable                            | ~      |  |  |  |  |
| <ul> <li>Protocols</li> <li>SIP</li> </ul>                                                     |                       |                                                       |             |                     | SIP                                          | IP Details                             |        |  |  |  |  |
| <ul> <li>Security</li> <li>Media</li> <li>Tone Tables</li> </ul>                               |                       |                                                       |             | Teams Loca<br>Signa | l Media Optimization<br>ling/Media Source IP | Disable<br>Ethernet 1.370 IP (10.34.   | ~      |  |  |  |  |
| <ul> <li>Telephony Mapping Tables</li> <li>SNMP/Alarms</li> </ul>                              |                       |                                                       |             |                     | Signaling DSCP                               | 40 * [0_63]                            |        |  |  |  |  |

- Configure the UAC IP Address in the Federated IP/FQDN field.
  - The Federated IP/FQDN feature acts as an access control, defining from which server a SIP Signaling Group will accept messages.

| Q Search                           | Signaling Group Table |                    |                        |             |                |                                |       |  |  |
|------------------------------------|-----------------------|--------------------|------------------------|-------------|----------------|--------------------------------|-------|--|--|
| Expand All   Collapse All   Reload | 🗸   🔖   🧭   Add S     | IP SG   🗙          | Total 6 Signaling Grou | p Rows      |                |                                |       |  |  |
| ▶ 💋 Call Routing                   | 🗌 Туре                | Description        |                        | Admin State | Service Status | Display                        |       |  |  |
| V Signaling Groups                 | V 📋 🗌 SIP             | INGRESS_SG         |                        | ₽⁄          | Up             | Counters   Channels   Sessions |       |  |  |
| (SIP) INGRESS_SG                   | 5                     |                    |                        |             |                |                                |       |  |  |
| SIP) TRANSFER_SG1                  |                       |                    | Listen Ports           |             |                | Federated IP/FQDN              |       |  |  |
| SIP) TRANSFER_SG2                  |                       | Total 2 SID Liston | Part Powe              |             |                | Total 1 CID Enderstad ID Dow   | - 1   |  |  |
| (SIP) INGRESS_SGV6                 |                       | Total 3 317 Listen | FOIL ROWS              |             | - ×            |                                |       |  |  |
| (SIF) EGRESS_SOVO                  | Port                  | Protocol           | TLS Profile ID         |             | IP/FQDN        | Netmask/Prefix                 |       |  |  |
| Getworking interfaces              | / 🗌 5060              | UDP                | N/A                    |             | / 🗌 10.54.     | 255.255.255.255                |       |  |  |
| Auth and Directory Services        | / 5060                | TCP                | N/A                    |             |                |                                |       |  |  |
| Protocols                          | / 5061                | TLS                | Default TLS Profi      | e           |                |                                |       |  |  |
| SIP                                |                       |                    |                        |             |                |                                |       |  |  |
| Security Media                     |                       |                    |                        |             |                |                                |       |  |  |
| 🕨 🍺 Tone Tables                    | Message Manipula      | ion Disabled 🗸     |                        |             |                |                                |       |  |  |
| 🕨 🃁 Telephony Mapping Tables       |                       |                    |                        |             |                |                                | _     |  |  |
| SNMP/Alarms                        |                       |                    |                        |             |                |                                |       |  |  |
| Dogging Configuration              |                       |                    |                        |             |                |                                | Apply |  |  |
| Emergency Services                 |                       |                    |                        |             |                |                                |       |  |  |

#### EGRESS\_SG

- Attach the Sip Profile you created earlier.
- Select the Agent Type as Back-to-Back User Agent.
- Attach the SIP Server Table "UAS".
- Select the appropriate Media List.

| Q Search                                                                                          | Signaling Group Table                          |                                               |                                      |                                                   |                                |
|---------------------------------------------------------------------------------------------------|------------------------------------------------|-----------------------------------------------|--------------------------------------|---------------------------------------------------|--------------------------------|
| Expand All   Collapse All   Reload                                                                | 🧹   📙   ⊘   Add SIP SG   🗙                     | Total 6 Signaling Group                       | Rows                                 |                                                   |                                |
| ▶ 💋 Call Routing                                                                                  | Type Descri                                    | ption                                         | Admin State                          | Service Status                                    | Display                        |
| V Signaling Groups                                                                                | SIP INGRE                                      | SS_SG                                         | V                                    | Up                                                | Counters   Channels   Sessions |
| (SIP) INGRESS_SG                                                                                  | v 📄 SIP EGRES                                  | S_SG                                          | ₽ <b>v</b>                           | Up                                                | Counters   Channels   Sessions |
| SIP) TRANSFER_SG1                                                                                 | Description EGRESS_SG                          |                                               |                                      |                                                   |                                |
| (SIP) TRANSFER_SG2<br>(SIP) INGRESS_SGV6                                                          | Admin State Enabled<br>Service Status Up       | ~                                             |                                      |                                                   |                                |
| (or ) ECRESS_SOVE                                                                                 |                                                | SIP Channels and Routing                      |                                      |                                                   |                                |
| Auth and Directory Services                                                                       |                                                |                                               |                                      | M                                                 | edia Information               |
| Protocols                                                                                         | Action Set Tab                                 | None                                          | ✓ +                                  |                                                   |                                |
| <ul> <li>▶ 10 SIP</li> <li>▶ 10 Security</li> <li>▶ 10 Media</li> <li>▶ 10 Tone Tables</li> </ul> | Call Routing Tab<br>No. of Channe<br>SIP Profi | le EGRESS<br>Is 10 * [1960]<br>le Sip Profile | <ul> <li>✓ +</li> <li>✓ +</li> </ul> | Supported Audio Proxy<br>Modes Direct<br>Proxy wi | th Local SRTP                  |
| Telephony Mapping Tables                                                                          | SIP Mod                                        | le Basic Call                                 | ~                                    | Supported Proxy                                   | Add/Edit                       |
| F      SNMP/Alarms     Jogging Configuration                                                      | Agent Typ                                      | Back-to-Back User Agent                       | <ul><li>✓</li><li>✓</li></ul>        | Video/Application<br>Modes                        | * Remove *                     |
| Emergency Services                                                                                | Load Balancir                                  | g Round Robin                                 | ~                                    | Media List ID EgressM<br>Proxy Local SRTP         | ediaProfile 🗸 +                |

• Select Ethernet 2 (IPv4) as the Signaling/Media Source IP.

| Q Search                                                           | Signaling Group Table |                                                        |             |      |                                     |                                |   |  |  |  |
|--------------------------------------------------------------------|-----------------------|--------------------------------------------------------|-------------|------|-------------------------------------|--------------------------------|---|--|--|--|
| Expand All   Collapse All   Reload                                 | 🧹   🔖   🧭   Add SI    | U II. 10 I Add SIP SG I X Total 6 Signaling Group Rows |             |      |                                     |                                |   |  |  |  |
| 🕨 🃁 Call Routing                                                   | 🗌 Туре                | Description                                            | Admin State | Serv | ice Status                          | Display                        |   |  |  |  |
| Signaling Groups                                                   | ▶ 📄 🗌 SIP             | INGRESS_SG                                             | ₩/          | Up   |                                     | Counters   Channels   Sessions |   |  |  |  |
| (SIP) INGRESS_SG                                                   | V 📄 SIP               | EGRESS_SG                                              | ∎⁄          | Up   |                                     | Counters   Channels   Sessions |   |  |  |  |
| SIP) TRANSFER_SG1                                                  |                       | SIP Recording                                          |             |      | Maj                                 | oping Tables                   |   |  |  |  |
| SIP) INGRESS_SGV6                                                  | SIP Recording         | Status Disabled 🗸                                      |             |      | SIP To Q.850 Override Table         | Default (RFC4497)              | ] |  |  |  |
| <ul> <li>Metworking Interfaces</li> <li>System</li> </ul>          |                       |                                                        |             |      | Q.850 To SIP Override Table         | Default (RFC4497)              | J |  |  |  |
| <ul> <li>Auth and Directory Services</li> <li>Protocols</li> </ul> |                       |                                                        |             |      | Pass-thru Peer SIP Response<br>Code | Enable 🗸                       | ] |  |  |  |
| <ul> <li>▶ ≠ SIP</li> <li>▶ ≠ Security</li> </ul>                  |                       |                                                        |             |      | SI                                  | P IP Details                   | = |  |  |  |
| 🕨 🥟 Media                                                          |                       |                                                        |             |      |                                     |                                |   |  |  |  |
| Tone Tables                                                        |                       |                                                        |             | _    | Teams Local Media Optimization      | Disable 🗸                      |   |  |  |  |
| Interprint wapping lables     SNMP/Alarms                          |                       |                                                        |             |      | Signaling/Media Source IF           | Ethernet 2.371 IP (10.34. )    |   |  |  |  |
| Logging Configuration                                              |                       |                                                        |             |      | Signaling DSC                       | * [063]                        |   |  |  |  |

• Configure the UAS IP Address in the Federated IP/FQDN field.

| Signaling Group Table |                |                                                                                                    |                       |                       |                       |                       |                                |
|-----------------------|----------------|----------------------------------------------------------------------------------------------------|-----------------------|-----------------------|-----------------------|-----------------------|--------------------------------|
| 🗸 I 🛄 I 🌘             | 👌   Add SIP S  | ig   🗙 Tol                                                                                                    | al 6 Signaling Grou   | Rows                  |                       |                       |                                |
|                       | Туре           | Description                                                                                                    |                       | Admin State           | -                     | Service Status        | Display                        |
| ۱ 🗋 🕨                 | SIP            | INGRESS_SG                                                                                                    |                       | ₽⁄                    |                       | Up                    | Counters   Channels   Sessions |
| v 🗋 🗌                 | SIP            | EGRESS_SG                                                                                                    |                       | <b>₽</b> ∕            |                       | Up                    | Counters   Channels   Sessions |
|                       |                |                                                                                                    |                       |                       |                       |                       |                                |
|                       |                | Liste                                                                                                    | en Ports              |                       |                       | Fed                   | lerated IP/FQDN                |
|                       | ,              | Total 3 SIP Listen Port I                                                                                              | Pows                  |                       |                       | Total 1 SIP Fe        | ederated TP Pow                |
|                       |                |                                                                                                    |                       |                       |                       |                       |                                |
|                       | Port           | Protocol                                                                                                    | TLS Profile ID        |                       |                       | IP/FQDN               | Netmask/Prefix                 |
| / 🗆                   | 5060           | UDP                                                                                                    | N/A                   |                       |                       | / 🗌 10.54.            | 255.255.255                    |
| / 0                   | 5060           | тср                                                                                                    | N/A                   |                       |                       |                       |                                |
| / 0                   | 5061           | TLS                                                                                                    | Default TLS Profile   |                       |                       |                       |                                |
|                       |                |                                                                                                    |                       |                       |                       |                       |                                |
|                       |                |                                                                                                    |                       |                       |                       |                       |                                |
| Messag                | e Manipulation | Disabled 🗸                                                                                                    |                       |                       |                       |                       |                                |
| _                     | _              |                                                                                                    |                       |                       | -                     |                       |                                |
|                       |                |                                                                                                    |                       |                       |                       |                       |                                |
|                       |                |                                                                                                    |                       |                       |                       |                       | Apply                          |
|                       | Signaling      | Signaling Group Tab<br>Add StP S<br>Type<br>SIP<br>SIP<br>Port<br>5060<br>5060<br>5060<br>Soci<br>Message Manipulation | Signaling Group Table | Signaling Group Table | Signaling Group Table | Signaling Group Table | Signaling Group Table          |

### INGRESS\_SGV6

- Attach the Sip Profile you created earlier.
  Select the Agent Type as Back-to-Back User Agent.
  Attach the SIP Server Table "UACV6".
  Select the appropriate Media List.

| Q Search                                                                                                    | Signaling Group Table                                                                                                    |                                                                        |                                                                                         |                                |  |  |  |  |
|----------------------------------------------------------------------------------------------------|----------------------------------------------------------------------------------------------------|------------------------------------------------------------------------|-----------------------------------------------------------------------------------------|--------------------------------|--|--|--|--|
| Expand All   Collapse All   Reload                                                                                                    | 🧹   🛄   🥝   Add SIP SG   🗶                                                                                                    | Total 6 Signaling Group Rows                                           |                                                                                         |                                |  |  |  |  |
| 🕨 🍺 Call Routing                                                                                                    | Type Description                                                                                                    | Admin State                                                            | Service Status                                                                          | Display                        |  |  |  |  |
| Signaling Groups                                                                                                    | ▶ □ SIP INGRESS_SG                                                                                                    | ₽⁄                                                                     | Up                                                                                      | Counters   Channels   Sessions |  |  |  |  |
| SIP) INGRESS_SG                                                                                                    | F SIP EGRESS_SG                                                                                                    | ₹.                                                                     | Up                                                                                      | Counters   Channels   Sessions |  |  |  |  |
| (SIP) TRANSFER_SG1                                                                                                    | F SIP TRANSFER_SG                                                                                                    | 1 🔍                                                                    | Up                                                                                      | Counters   Channels   Sessions |  |  |  |  |
| (SIP) TRANSFER_SG2                                                                                                    | Find SIP TRANSFER_SG                                                                                                    | 12 🖏                                                                   | Up                                                                                      | Counters   Channels   Sessions |  |  |  |  |
| SIP) EGRESS_SGV6                                                                                                    | v 📄 SIP INGRESS_SG                                                                                                    | V6 🔍                                                                   | Up                                                                                      | Counters   Channels   Sessions |  |  |  |  |
| System     Auth and Directory Services     P      Protocols     SiP     SiP     Security                                                 | Admin State Enabled V<br>Service Status Up                                                                                                    | Channels and Routing                                                   | _                                                                                       |                                |  |  |  |  |
| 🕨 🍎 Media                                                                                                    |                                                                                                    |                                                                        | Me                                                                                      | dia Information                |  |  |  |  |
| Cone Tables     Tone Tables     Telepown Mapping Tables     SNMP/Alarms     SNMP/Alarms     Jogning Configuration     Emergency Services | Action Set Table Ne<br>Call Routing Table 1Ni<br>No. of Channels 10<br>SIP Profile Sir<br>SIP Mode Ba<br>Agent Type Ba<br>SIP Server Table U.<br>Load Balancino Bon | nne   GRESSV6  (1.566)  Profile  ck-to-Back User Agent  CV6  udf Abbin | Supported Audio<br>Modes Direct<br>Proxy<br>Video/Application<br>Media List ID IngressM | h Local SRIP                   |  |  |  |  |

- Enable SIP Recording and attach the Recording Server Table created for the SIP recording.
- Select Ethernet 1(IPv6) as the Signaling/Media Source IP.

| Q Search                                                                                                    | Signalin | Signaling Group Table |                                      |               |  |                                                                                                   |                                                                                        |  |  |
|----------------------------------------------------------------------------------------------------|----------|-----------------------|--------------------------------------|---------------|--|---------------------------------------------------------------------------------------------------|----------------------------------------------------------------------------------------|--|--|
| Expand All   Collapse All   Reload                                                                                                  | 🛷 l 🛄 l  | ⊘   Add SIP           | SG   🗙 Total 6 Signalir              | ig Group Rows |  |                                                                                                   |                                                                                        |  |  |
| Call Routing                                                                                                    |          | Туре                  | Description                          | Admin State   |  | Service Status                                                                                    | Display                                                                                |  |  |
| Signaling Groups                                                                                                    | • 🖬 🗆    | SIP                   | INGRESS_SG                           | ŧ√.           |  | Up                                                                                                | Counters   Channels   Sessions                                                         |  |  |
| (SIP) INGRESS_SG                                                                                                    | • DC     | SIP                   | EGRESS_SG                            | ∎⁄            |  | Up                                                                                                | Counters   Channels   Sessions                                                         |  |  |
| (SIP) TRANSFER_SG1                                                                                                    | ۱ 🗈 🗆    | SIP                   | TRANSFER_SG1                         | ₩/            |  | Up                                                                                                | Counters   Channels   Sessions                                                         |  |  |
| (SIP) TRANSFER_SG2                                                                                                    | • 🖬 🗆    | SIP                   | TRANSFER_SG2                         | ₩/            |  | Up                                                                                                | Counters   Channels   Sessions                                                         |  |  |
| (SIP) EGRESS_SGV6                                                                                                    | <b>v</b> | SIP                   | INGRESS_SGV6                         | ∎ <b>v</b>    |  | Up                                                                                                | Counters   Channels   Sessions                                                         |  |  |
| Metworking Interfaces                                                                                                    |          |                       | SIP Recording                        |               |  | Мар                                                                                               | pping Tables                                                                           |  |  |
| System     System     Auth and Directory Services     Protocols     Security     Security     Media     Tone Tables     Tone Tables |          | IP Recording S        | status Enabled  V SIP_Recorder_SG1 V |               |  | SIP To Q.850 Override Table<br>Q.850 To SIP Override Table<br>Pass-thru Peer SIP Response<br>Code | Default (RFC4497)           *           Default (RFC4497)           *           Enable |  |  |
| SNMP/Alarms                                                                                                    |          |                       |                                      |               |  | SIF                                                                                               | P IP Details                                                                           |  |  |
| Emergency Services                                                                                                    |          |                       |                                      |               |  | Teams Local Media Optimization                                                                    | Disable 🗸                                                                              |  |  |
|                                                                                                    |          |                       |                                      |               |  | Signaling/Media Source IP                                                                         | Ethernet 1.370 IP (fd00:10:                                                            |  |  |
|                                                                                                    |          |                       |                                      |               |  | Signaling DSCP                                                                                    | 40 * [0_63]                                                                            |  |  |

• Configure the UACV6 IP Address in the Federated IP/FQDN field.

| Q Search                           | Signaling Group Table |                       |                           |             |       |                 |                                |
|------------------------------------|-----------------------|-----------------------|---------------------------|-------------|-------|-----------------|--------------------------------|
| Expand All   Collapse All   Reload | 🛷   📙   ⊘   Add S     | IP SG   🗙             | Total 6 Signaling Group R | ows         |       |                 |                                |
| 🕨 🃁 Call Routing                   | Туре                  | Description           |                           | Admin State |       | Service Status  | Display                        |
| Signaling Groups                   | Image: SIP            | INGRESS_SG            |                           | ₩           |       | Up              | Counters   Channels   Sessions |
| (SIP) INGRESS_SG                   | Image: SIP            | EGRESS_SG             |                           | ₩/          |       | Up              | Counters   Channels   Sessions |
| (SIP) TRANSFER_SG1                 | ▶ 📄 🗆 SIP             | TRANSFER_SG1          |                           | ₽⁄          |       | Up              | Counters   Channels   Sessions |
| (SIP) TRANSFER_SG2                 | ▶ 📄 🗆 SIP             | TRANSFER_SG2          |                           | ₩           |       | Up              | Counters   Channels   Sessions |
| (SIP) EGRESS_SGV6                  | V 📋 SIP               | INGRESS_SGV6          |                           | ₩.          | _     | Up              | Counters   Channels   Sessions |
| Metworking Interfaces              |                       |                       |                           |             |       |                 |                                |
| 🕨 🧀 System                         |                       | Li                    | sten Ports                |             |       | Fed             | lerated IP/FQDN                |
| Auth and Directory Services        |                       | T-t-1 2 CTD List-s D- |                           |             | a II. | The The LACENCE | - dameter data para            |
|                                    | - ×                   | Total 3 SIP Listen Po | In Rows                   |             |       |                 | Sociated IP Row                |
| Security                           | Port                  | Protocol              | TLS Profile ID            |             |       | IP/FQDN         | Netmask/Prefix                 |
| 🕨 🏓 Media                          | / 5060                | UDP                   | N/A                       |             | a 11  | /fd00:10:       | 128                            |
| 🕨 🥩 Tone Tables                    | . 5060                | TCP                   | N/A                       |             |       | -               |                                |
| 🕨 🃁 Telephony Mapping Tables       |                       |                       |                           |             | - II. |                 |                                |
| SNMP/Alarms                        | / 5061                | ILS                   | Default TLS Profile       |             |       |                 |                                |
| Logging Configuration              |                       |                       |                           |             |       |                 |                                |
| Emergency Services                 |                       |                       |                           |             |       |                 |                                |
|                                    | Message Manipula      | Disabled V            |                           |             |       |                 |                                |
|                                    |                       |                       |                           |             |       |                 |                                |
|                                    |                       |                       |                           |             |       |                 |                                |
|                                    |                       |                       |                           |             |       |                 | Apply                          |

### EGRESS\_SGV6

- Attach the Sip Profile you created earlier.
  Select the Agent Type as Back-to-Back User Agent.
  Attach the SIP Server Table "UASV6".
- Select the appropriate Media List.

| Q Search                                                                                                    | Signaling Group Table                  |                                                                                                    |                                                                                                    |                                                                                     |                                |  |  |  |
|----------------------------------------------------------------------------------------------------|----------------------------------------|----------------------------------------------------------------------------------------------------|----------------------------------------------------------------------------------------------------|-------------------------------------------------------------------------------------|--------------------------------|--|--|--|
| Expand All   Collapse All   Reload                                                                                                | 🗸   🔖   🧭   Add SIP                    | SG   🗙 Total 6 Signaling Gro                                                                                                    | up Rows                                                                                                    |                                                                                     |                                |  |  |  |
| ▶ 🥬 Call Routing                                                                                                    | Туре                                   | Description                                                                                                    | Admin State                                                                                                    | Service Status                                                                      | Display                        |  |  |  |
| Signaling Groups                                                                                                    | Image: SIP                             | INGRESS_SG                                                                                                    |                                                                                                    | Up                                                                                  | Counters   Channels   Sessions |  |  |  |
| (SIP) INGRESS_SG                                                                                                    | ▶ 📄 🗆 SIP                              | EGRESS_SG                                                                                                    | ₩⁄                                                                                                    | Up                                                                                  | Counters   Channels   Sessions |  |  |  |
| SIP) TRANSFER_SG1                                                                                                    | 🕨 📄 🗌 SIP                              | TRANSFER_SG1                                                                                                    | ₩⁄                                                                                                    | Up                                                                                  | Counters   Channels   Sessions |  |  |  |
| (SIP) TRANSFER_SG2                                                                                                    | Image: SIP                             | TRANSFER_SG2                                                                                                    | ∎⁄                                                                                                    | Up                                                                                  | Counters   Channels   Sessions |  |  |  |
| (SIP) EGRESS_SGV6                                                                                                    | Image: SIP                             | INGRESS_SGV6                                                                                                    | ₩⁄                                                                                                    | Up                                                                                  | Counters   Channels   Sessions |  |  |  |
| 🕨 🥖 Networking Interfaces                                                                                                    | V SIP                                  | EGRESS_SGV6                                                                                                    | ₽⁄                                                                                                    | Up                                                                                  | Counters   Channels   Sessions |  |  |  |
| ▶ 📁 Protocols<br>▶ 📁 SIP<br>▶ 💋 Security<br>▶ 💋 Media                                                                             | Admin State Er<br>Service Status Up    | sip Channels and Dauging                                                                                                    |                                                                                                    |                                                                                     |                                |  |  |  |
| 🕨 💋 Tone Tables                                                                                                    |                                        | SIP Channels and Routing                                                                                                    |                                                                                                    | Me                                                                                  | adia Information               |  |  |  |
| Galaction (Mapping Tables     SNMP/Alams     SNMP/Alams     Goging Configuration     Goging Configuration     Genergency Services | Actic<br>Call Ru<br>No<br>SIP 5<br>Log | n Set Table None  EGRESSV6  GEGRESSV6  GEGRESSV6  GEGRESSV6  GEGRESSV6  GEGRESSV6  (1.960)  SIP Profile  SIP Mode Basic Call  Agent Type Back-to-Back User Agent ierver Table UASV6  Gelandnon Gelandnon Gelan | <ul> <li>→</li> <li>→</li></ul> | Supported Audio<br>Modes Direct<br>Video/Application<br>Modes Media List D EgressMr | th Local SRTP                  |  |  |  |

• Select Ethernet 2 (IPv6) as the Signaling/Media Source IP.

| Q Search                           | Signaling Group Table        |                                                      |                 |    |    |                                |                                |   |  |  |
|------------------------------------|------------------------------|------------------------------------------------------|-----------------|----|----|--------------------------------|--------------------------------|---|--|--|
| Expand All   Collapse All   Reload | 🧹 I 📙 I                      | VIL 10 I Add SIP SG   X Total 6 Signaling Group Rows |                 |    |    |                                |                                |   |  |  |
| 🕨 🥖 Call Routing                   | Type Description Admin State |                                                      |                 |    |    | vice Status                    | Display                        |   |  |  |
| Signaling Groups                   | • 🗈 C                        | SIP                                                  | INGRESS_SG      | ₩/ | Up |                                | Counters   Channels   Sessions |   |  |  |
| (SIP) INGRESS_SG                   | F 🗖 🗆                        | SIP                                                  | EGRESS_SG       | ₩⁄ | Up |                                | Counters   Channels   Sessions |   |  |  |
| (SIP) TRANSFER_SG1                 | • DC                         | SIP                                                  | TRANSFER_SG1    | ₩/ | Up |                                | Counters   Channels   Sessions |   |  |  |
| (SIP) TRANSFER_SG2                 | • 🗈 C                        | SIP                                                  | TRANSFER_SG2    | ₩⁄ | Up |                                | Counters   Channels   Sessions |   |  |  |
| (SIP) EGRESS_SGV6                  | • 🗈 C                        | SIP                                                  | INGRESS_SGV6    | ₩/ | Up |                                | Counters   Channels   Sessions |   |  |  |
| Metworking Interfaces              | - D                          | SIP                                                  | EGRESS_SGV6     | ₩/ | Up |                                | Counters   Channels   Sessions |   |  |  |
| System                             |                              |                                                      | SIP Recording   |    |    | Maj                            | ping Tables                    |   |  |  |
| Auth and Directory Services        |                              |                                                      |                 |    |    |                                |                                |   |  |  |
| ▶ Ø SIP                            | 5                            | IP Recording St                                      | atus Disabled 🗸 |    |    | SIP To Q.850 Override Table    | Default (RFC4497)              | ~ |  |  |
| 🕨 🥖 Security                       |                              |                                                      |                 |    |    | -                              | +                              | _ |  |  |
| 🕨 🥖 Media                          |                              |                                                      |                 |    |    | Q.850 To SIP Override Table    | Default (RFC4497)              | ~ |  |  |
| 🕨 🥩 Tone Tables                    |                              |                                                      |                 |    |    | Pace thru Poor SID Pospons     |                                | _ |  |  |
| Telephony Mapping Tables           |                              |                                                      |                 |    |    | Code                           | Enable                         | ~ |  |  |
| SNMP/Alarms                        |                              |                                                      |                 |    |    | L                              |                                |   |  |  |
| Logging Configuration              |                              |                                                      |                 |    |    |                                | P IP Details                   |   |  |  |
| Emergency Services                 |                              |                                                      |                 |    |    | 31                             | - IF Details                   |   |  |  |
|                                    |                              |                                                      |                 |    |    | Teams Local Media Optimization | Disable                        | ~ |  |  |
|                                    |                              |                                                      |                 |    |    | Signaling/Media Source IF      | Ethernet 2.371 IP (fd00:10:    | ~ |  |  |
|                                    |                              |                                                      |                 |    |    | Signaling DSC                  | 40 * /0631                     | - |  |  |
|                                    |                              |                                                      |                 |    |    | bighting book                  |                                |   |  |  |

• Configure the UASV6 IP Address in the Federated IP/FQDN field.

| Q Search                                                                                                    | Signaling Group Table                                      |                                                                                   |                                            |                                                                                                    |                                                             |  |  |
|----------------------------------------------------------------------------------------------------|------------------------------------------------------------|-----------------------------------------------------------------------------------|--------------------------------------------|----------------------------------------------------------------------------------------------------|-------------------------------------------------------------|--|--|
| Expand All   Collapse All   Reload                                                                                                    | 🧹   🔖   🧭   Add SI                                         | PSG   🗙 T                                                                         | otal 6 Signaling Group Rows                |                                                                                                    |                                                             |  |  |
| Call Routing                                                                                                    | Туре                                                       | Description                                                                       | Admin State                                | Service Status                                                                                                    | Display                                                     |  |  |
| V Signaling Groups                                                                                                    | ▶ 📄 🗋 SIP                                                  | INGRESS_SG                                                                        | ۹.                                         | Up                                                                                                    | Counters   Channels   Sessions                              |  |  |
| (SIP) INGRESS_SG                                                                                                    | ▶ 📄 🗆 SIP                                                  | EGRESS_SG                                                                         | ₩ <b>/</b>                                 | Up                                                                                                    | Counters   Channels   Sessions                              |  |  |
| SIP) TRANSFER_SG1                                                                                                    | Image: SIP                                                 | TRANSFER_SG1                                                                      | ₽⁄                                         | Up                                                                                                    | Counters   Channels   Sessions                              |  |  |
| (SIP) TRANSFER_SG2                                                                                                    | ▶ 📄 🗆 SIP                                                  | TRANSFER_SG2                                                                      | ₽∕                                         | Up                                                                                                    | Counters   Channels   Sessions                              |  |  |
| (SIP) EGRESS_SGV6                                                                                                    | ▶ 📄 🗆 SIP                                                  | INGRESS_SGV6                                                                      | ₽⁄                                         | Up                                                                                                    | Counters   Channels   Sessions                              |  |  |
| Metworking Interfaces                                                                                                    | 🔻 📋 🗌 SIP                                                  | EGRESS_SGV6                                                                       | <b>I</b> [√                                | Up                                                                                                    | Counters   Channels   Sessions                              |  |  |
| Protocoli     Protocoli     Scurty     Scurty     Media     Toisphony Mapping Tables     SubNP/Nams     Loging Configuration     Security     Emergency Services | Port<br>Port<br>5060<br>5060<br>5060<br>Message Manipulati | List<br>Total 3 SIP Listen Port<br>Protocol<br>UDP<br>TCP<br>TLS<br>on Disabled V | ILS Profile ID N/A N/A Default TLS Profile | Image: Total 1 St       Image: Total 1 St       Image | Federated IP/FODN  PF Federated IP Rov  Retmask/Prefix  128 |  |  |

# **Configure Transformation Tables**

Transformation Tables facilitate the conversion of names, numbers, and other fields when routing a call. They can, for example, convert a public PSTN number into a private extension number or a SIP address (URI). Every entry in a Call Routing Table requires a Transformation Table and is available for user selection. Transformation tables are also configurable as a reusable pool that Action Sets can reference.

### **To Create a Transformation Table**

Each Transformation Table contains a list of entries for creating routing rules. Create each rule in the available order until you reach the end of the table, or when a mandatory entry fails to execute.

From the Settings tab, navigate to Call Routing > Transformation.

- 1. Click the Create (+) icon.
- 2. Enter a descriptive name in the Description text field.
- 3. Click OK.

| Create Transf         | ormation Table | April 19, 2021 10:17:02 | 9 |
|-----------------------|----------------|-------------------------|---|
| Row ID<br>Description | 9<br>ROUTING   |                         |   |
|                       |                | ОК                      |   |

### Creating an Entry in a Message Transformation Table

- 1. Click the **Create**(+) icon next to the table you created in the previous step.
- 2. Set the following fields:

#### Admin State:

Enabled - The default state is Enabled.

#### Match Type:

Optional: Optional entries must match at least one of the Input Field types.

When a call arrives at a Transformation Table, the incoming message contains several Informational Elements (IEs). These IEs include important call information, such as Called Address/Number, Called Extension, Calling Name, Redirecting Number, and others. Each IE is processed row-by-row in the Transformation Table.

### Value (Input/Output):

Specifies the value to match against the selected type. Depending upon the type selected, values are free-form or selected from a menu.

3. Click Apply.

| Q Search                           | ROUTING                    |                             |                          |                       |                        |             |                |
|------------------------------------|----------------------------|-----------------------------|--------------------------|-----------------------|------------------------|-------------|----------------|
| Expand All   Collapse All   Reload | √1 <b>⊘</b> 1+1×1∦         | Total 1 Transformation Entr | <b>y</b> Row             |                       |                        |             | _              |
| Call Routing                       | Admin<br>State Input Field | Type Input Field<br>Value   | Output Field Type        | Output Field<br>Value | Match<br>Type          | Description | Primary<br>Key |
| Transformation                     | 🔻 🔲 🗌 🍢 🛛 Called Add       | ress/Number (.*)            | Called Address/Number    | \1                    | Mandatory (Must Match) | MY_NUM      | 1              |
| 7777_ROUTE                         |                            |                             |                          |                       |                        |             |                |
| 8867_ROUTE                         | Description MY_NUM         |                             |                          |                       |                        |             |                |
| 9535_ROUTE                         | Admin State Enabled        | ~                           |                          |                       |                        |             |                |
| 9916_ROUTE                         | Match Type Mandatory (N    | lust Match) 🗸               |                          |                       |                        |             |                |
| Passthrough Untouched              |                            |                             |                          |                       | _                      |             |                |
| Day Table                          | Input                      | Field                       | Output Field             | 4                     |                        |             |                |
| Call Routing Table                 | input                      |                             | ouputrien                |                       |                        |             |                |
| Call Actions                       | Type Called Address/f      | Number 🗸                    | Type Called Address/Numb | per 🗸                 |                        |             |                |
| Signaling Groups                   | Value (.*)                 |                             | Value \1                 |                       |                        |             |                |
| System                             |                            |                             |                          |                       |                        |             |                |
| Auth and Directory Services        |                            |                             |                          | _                     |                        |             |                |
| Protocols                          |                            |                             |                          |                       |                        |             |                |
| ▶ D SIP                            |                            |                             |                          | 1                     | Apply                  |             |                |
| Security                           |                            |                             |                          |                       |                        |             |                |

### Note

For details on Transformation Table Entry configuration, refer to Creating and Modifying Entries to Transformation Tables. For call digit matching and manipulation through the use of regular expressions, refer to Creating Call Routing Logic with Regular Expressions.

### **Configure Call Routing Tables**

Call Routing tables allow you to configure flexible routes for transferring calls between Signaling Groups and translating the calls.

From the Settings tab, navigate to Call Routing > Call Routing Table.

### Modifying an Entry in a Call Routing Table

- 1. Click the **expand** ( ) icon next to the entry you wish to modify.
- 2. Edit the entry properties as required.

### Creating an Entry in a Call Routing Table

Call Routing Tables are one of the central connection points of the system, linking Transformation Tables, Message Translations, Cause Code Reroute Tables, Media Lists, and the three types of Signaling Groups (ISDN, SIP, and CAS).

In the SBC Edge, call routing occurs between Signaling Groups.

To route any call to or from a call system connected to the SBC, you must first configure a Signaling Group to represent that device or system. The following list illustrates the hierarchical relationships of the various Telephony routing components of an SBC call system:

- Signaling Group describes the source call and points to a routing definition known as a Call Route Table.
- Call Route Table contains one or more Call Route Entries.
- Call Route Entries points to the destination Signaling Group(s).

Each call routing entry describes how to route the call and also points to a Transformation Table, which defines the conversion of names, numbers, and other fields when routing a call.

To create an entry:

- 1. Click the Create Routing Entry (+) icon.
- 2. Set the following fields:

#### Admin State:

Enabled - Enables the call route entry for routing the call, displaying it in the configuration header as

### **Route Priority:**

Shows the priority of the route from 1 (highest) to 10 (lowest). Regardless of the order of the routes in the table, higher priority routes are matched first, before matching the lower priority routes.

#### Number/Name Transformation Table:

Specifies the Transformation Table for this routing entry. The drop-down list is populated from the entries in the Transformation Table.

#### **Destination Signaling Groups:**

Specifies the Signaling Groups used as the destination of calls. The first operational Signaling Group from the list is chosen to place the call. Click the Add/Edit button to select the destination signaling group.

#### Audio Stream Mode:

DSP (default entry): The SBC uses DSP resources for media handling (transcoding); however, it does not support the capabilities and features between endpoints if they are not supported within the SBC (codec/capability mismatch). When you configure DSPs, the Signaling Groups support the DSP in a specific order.

#### Media Transcoding:

Enabled: Enable Transcoding on SIP-to-SIP calls.

3. Click Apply.

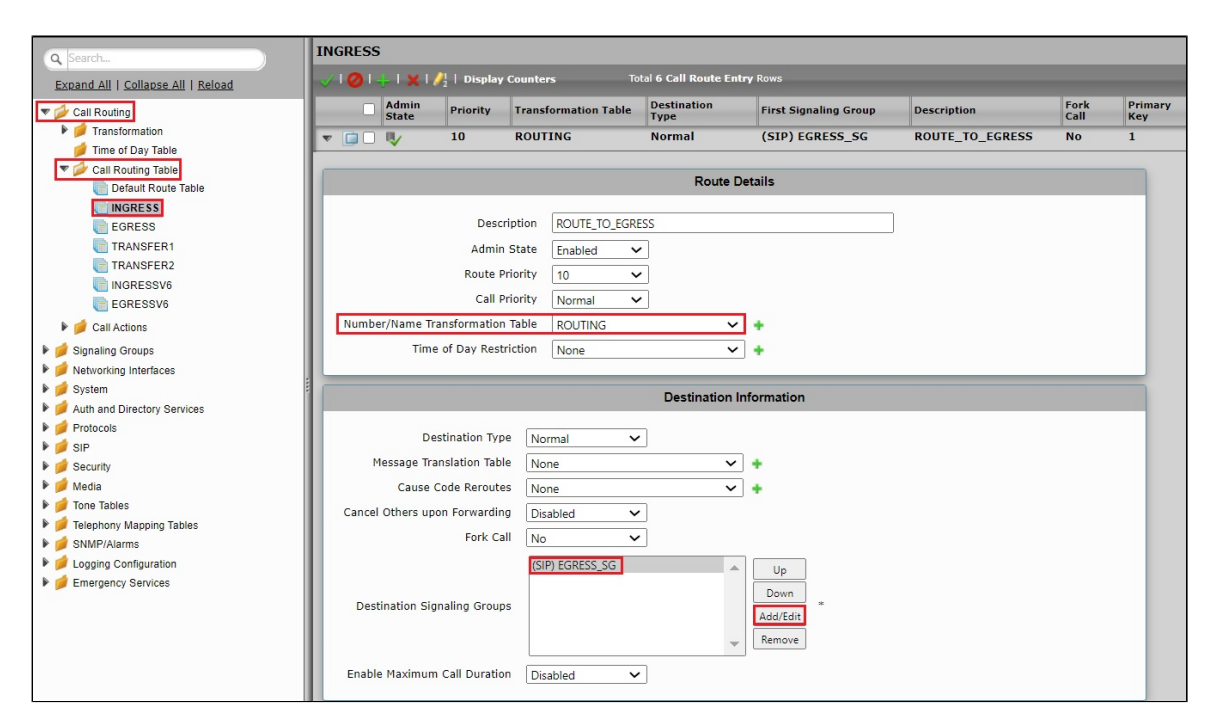

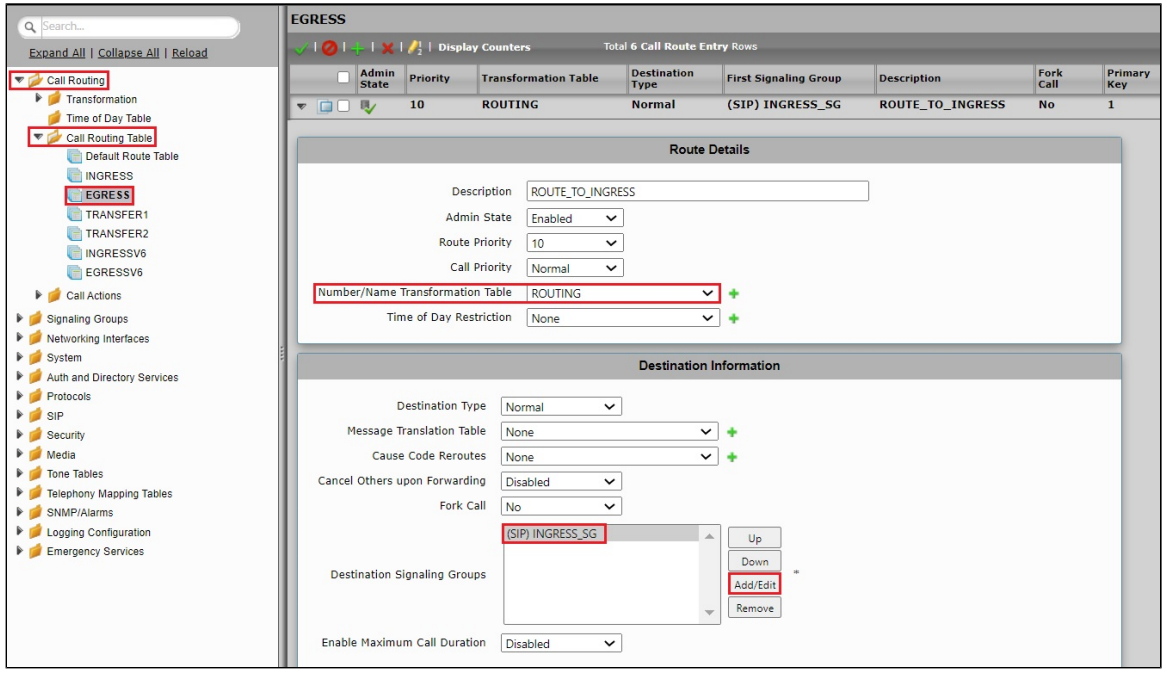

### SBC SWe Lite Configuration with TLS

This section describes the steps to configure the SBC SWe Lite with TLS for the SIPREC.

### Modify SIP Recording Table entry

A SIP Recorder Table contains information that a Signaling Group uses to start a SIP Recording (SIPREC) session. Use the configuration options to select the Recording Server (SIP Server), SIP channels, routing, and media, which direct the SBC to communicate with the Session Recording Server (SRS).

From the Settings tab, navigate to SIP > SIP Recording.

• Configure the TLS Listen Port and attach the TLS Profile.

| Q Search                                                                                                    | SIP Recording Table                                                                                                    |                                                                    |                |                                          |
|----------------------------------------------------------------------------------------------------|----------------------------------------------------------------------------------------------------|--------------------------------------------------------------------|----------------|------------------------------------------|
| Expand All   Collapse All   Reload                                                                                                    | 🧹 l 🥥 l 🕂 l 🗙 🛛 Total 1 SI                                                                                                    | P Recording Row                                                    |                |                                          |
| Call Routing                                                                                                    | Description     Tescription     SIP_Recorder_SG1                                                                                                    | Admin State                                                        | Service Status | Display Counters   Channels   Sessions   |
| <ul> <li>Metworking Interfaces</li> <li>System</li> <li>Auth and Directory Services</li> </ul>                                                                                                    | Liste                                                                                                    | n Ports                                                            |                | Federated IP/FQDN                        |
| <ul> <li>Protocols</li> <li>SIP</li> <li>Local Registrars</li> <li>Local / Pass-thru Auth Tables</li> <li>SIP Profiles</li> <li>SIP Server Tables</li> <li>Trunk Groups</li> <li>Trunk Groups</li> </ul> | I         Total 3 SIP Liste           Port         Protocol           Image: Solid Decision         UDP           Image: Solid Decision         TCP           Image: Solid Decision         TLS | n Port Rows<br>TLS Profile ID<br>N/A<br>N/A<br>Default TLS Profile |                | IP/FQDN Netmask/Prefix<br>Table is empty |
| Remote Authorization Tables     Contact Registrant Table     Message Manipulation     Node-Level SIP Settings     SIP Recording     SIP Recording     SIP Recording                                      | Message Manipulation Disabled V                                                                                                    |                                                                    |                | Арріу                                    |

### Update SIP Server Table

SIP Server Tables contain information about the SIP devices connected to the SBC Edge. The entries in the tables provide information about the IP Addresses, ports, and protocols used for communicating with each server. The table entries also contain links to counters that are useful for troubleshooting.

From the Settings tab, navigate to SIP > SIP Server Tables > SIPRECORDER\_1. Click the expand ( ) icon next to the entry.

- 1. Select the TLS protocol with Port Number 5061.
- 2. Attach the TLS Profile.

| Search                                                                                                    | SIPRECORDER_1                                                                |                                                                                                |                                       |               |                 |
|----------------------------------------------------------------------------------------------------|------------------------------------------------------------------------------|------------------------------------------------------------------------------------------------|---------------------------------------|---------------|-----------------|
| Expand All   Collapse All   Reload                                                                                                    | Create SIP Recorder                                                          | $\bullet$   $\mathbf{X}$   $\mathbf{Z}_2^1$                                                    | Total 1 SI                            | IP Server Row |                 |
| <ul> <li>Call Routing</li> <li>Signaling Groups</li> <li>Networking Interfaces</li> </ul>                                                              | <ul> <li>Host / Do</li> <li>▼ □ 10.34.</li> </ul>                            | omain                                                                                          | Server Lookup<br>IP/FQDN              | Port<br>5061  | Protocol<br>TLS |
| <ul> <li>System</li> <li>Auth and Directory Services</li> </ul>                                                                                        |                                                                              | Server Host                                                                                    |                                       |               | Transport       |
| Protocols     SIP     Local Registrars     Local / Pass-thru Auth Tables     SIP Profiles     SIP Server Tables     Default SIP Server     UAC     UAS | Server Lookup<br>Priority<br>Host FQDN/IP<br>Port<br>Protocol<br>TLS Profile | IP/FQDN           1           10.34.           5061           TLS           Default TLS Profil | ]<br>]* [165535]<br>]*<br>le <b>~</b> | Monitor       | None            |
| SKS<br>SIPRECORDER_1                                                                                                    |                                                                              |                                                                                                |                                       |               | Apply           |

# NICE Engage Configuration

Make sure you meet the following configuration requirements:

- Ensure that the Nice Integration Dispatch service is running on the NICE server.
- Note that the SBC SWe Lite specific configurations are not required on the NICE server since it accepts SIP traffic from all the IP Addresses.
- Import the SBC Primary Certificate to the Application Server of the NICE Engage Platform (Version: 6.15).

### (i) Info

Make sure that the NICE Engage Platform is running on 6.15 or later versions for TLS support.

# Trusted Certificate installation on the Application server

You must export and copy the certificate installed on each server in .cer format to all the other servers. For example, if you exported the certificate from the appserver, then be sure to copy it to AIR1/AIR2 and Interact servers.

- 1. Copy AIR1, AIR2, Interaction Server, and SWe Lite root certificates to the Application Server.
- 2. Open the Run command box in Windows, type certmgr.msc, and press OK.

|       | Run                                                                                                   | x |
|-------|----------------------------------------------------------------------------------------------------|---|
|       | Type the name of a program, folder, document, or Internet resource, and Windows will open it for you. |   |
| Open: | certmgr.msc 🗸 🗸                                                                                       | ] |
|       | This task will be created with administrative privileges.                                             |   |
| -     |                                                                                                    |   |
|       | OK Cancel Browse                                                                                      |   |

3. From the certmgr window, navigate to Trusted Root Certification Authorities > Certificates. Right-click and select All Tasks > Import.

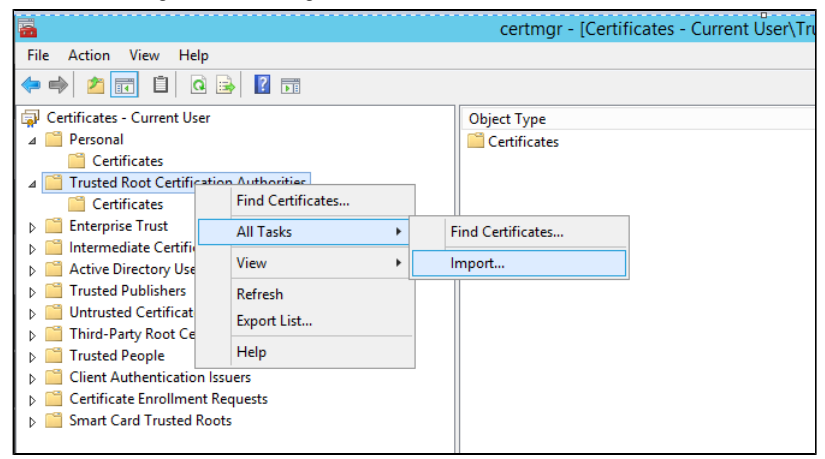

4. In the Import Certificate window, select the .cer certificate that you copied in step1 and import it to Trusted Root Certification Authorities >

Certificates. Click Finish.

- 5. Repeat step 4 for other .cer certificates that you copied earlier.
- 6. Repeat the above steps to import each certificate for other servers.

### **TLS Configuration on NICE Desktop Application**

1. Open the NICE Desktop Application in a web browser of the Application Server.

2. Provide a valid User Name and Password and log in to the Application.

| Welcome<br>to NICE Engage S | Solutions NICE        |
|-----------------------------|-----------------------|
|                             |                       |
| User name:                  |                       |
| Password:                   | Show password         |
|                             | Forgot your password? |
| Copyright © 20              |                       |

3. Navigate to Administration > System Administrator.

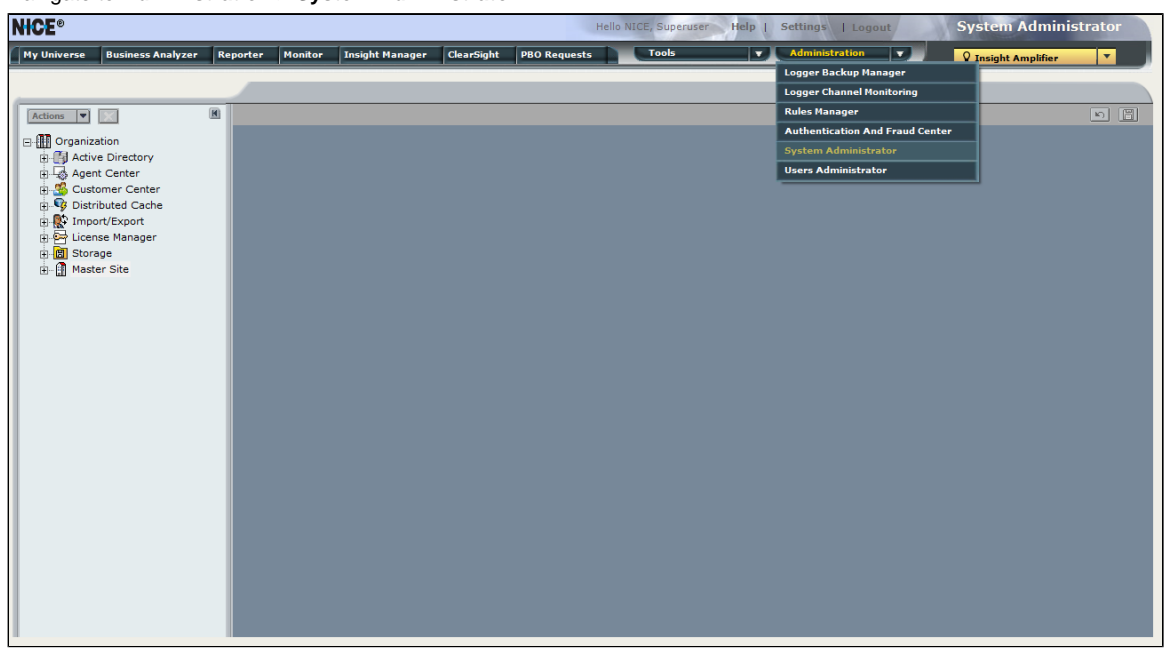

4. Navigate to Settings and select Technician Mode.

| NICE®                         |          |         |                 |            | He           | llo NICE, Superus | er Help   Setting | s   Logout                         | System Adminis      | strator  |
|-------------------------------|----------|---------|-----------------|------------|--------------|-------------------|-------------------|------------------------------------|---------------------|----------|
| My Universe Business Analyzer | Reporter | Monitor | Insight Manager | ClearSight | PBO Requests | Tools             |                   | Change Password<br>Technician Mode | V Insight Amplifier | <b>•</b> |
|                               |          |         |                 |            |              |                   |                   | Label IT                           |                     |          |
| Actions                       |          |         |                 |            |              |                   |                   | Label IT                           |                     |          |

5. From the left Navigation Pane, go to Master Site > CTI Integrations > Media Provider Controllers > Select VRSP server.

| Actions V                 |                                                 | 6 |
|---------------------------|-------------------------------------------------|---|
|                           | General                                         |   |
| Active Directory          |                                                 |   |
| Agent Center              | Media Provider Controller General Information   |   |
| 🗄 🖑 Customer Center       |                                                 |   |
| Distributed Cache         | Media Provider Controller Type                  |   |
| Import/Export             | General Details                                 |   |
| E License Manager         |                                                 |   |
| E Storage                 | Name: SIPRECINTERACI MPC 1                      |   |
| □ Master Site             | * Location                                      |   |
| Applications              | TP/HostName- APPSERVER                          |   |
| CIT Integrations          |                                                 |   |
| Henger Connection Manager |                                                 |   |
| Drivers                   | Attach Connection Manager                       |   |
| Key Managers              | Additional Media Provider Controller Parameters |   |
| 🖃 🏠 Media Provider Conti  | Media Provider Controller Reporting Level       |   |
| b secondary vrsp          |                                                 |   |
| SIPREC INTERAC            |                                                 |   |
| 🗉 🏠 Data Marts            |                                                 |   |
| Database Servers          |                                                 |   |
| insight to Impact         |                                                 |   |
| Interactions Centers      |                                                 |   |
| E Logger Channel Mapping  |                                                 |   |
| Logger Servers            |                                                 |   |
| Media Interconnect        |                                                 |   |
| Playback                  |                                                 |   |
| Becorders                 |                                                 |   |
| Resiliency                |                                                 |   |
| Security                  |                                                 |   |
| Sustem Manning            | ×                                               |   |
| <                         |                                                 |   |

6. Expand the additional Media Provider Controller parameters.

7. Set the value of the Sip Stack TIs Enabled parameter to Yes.

| Actions 🔻 🔀                                                          |                       |                          |                                 |          | <b>n H</b> |
|----------------------------------------------------------------------|-----------------------|--------------------------|---------------------------------|----------|------------|
| Organization     Active Directory     Agent Center     Source Center | General<br>Media Prov | ider Controller Gener    | ral Information                 |          |            |
| 🖶 🗣 Distributed Cache                                                | Media Provide         | r Controller Type        |                                 |          |            |
| 🗉 🎡 Import/Export                                                    | General Detail        | s                        |                                 |          |            |
| 🕀 📴 License Manager                                                  | Attach Connec         | ction Manager            |                                 | 8        |            |
| 🖅 🗒 Storage                                                          | Additional Med        | lia Provider Controller  | Parameters                      |          |            |
| Master Site                                                          | 🗌 Display Read        | d Only Information Manda | atory fields are marked in bold | Add      |            |
| 🖻 🧑 CTI Integrations                                                 | Parameter Name        | •                        | Parameter Value                 | ^        |            |
| Connection Manager                                                   | MemoryPageSize        | 1                        | 1024                            |          |            |
| CTI Interfaces                                                       | SipStack TIsPort      | led                      | 5061                            |          |            |
| ⊡ 🛱 Drivers 🗉                                                        | SipStackTlsIpAdd      | dress                    |                                 |          |            |
| Key Managers                                                         | SipStack TisCertil    | ficateSerialNumber       | 00 9d 70 8e 65 ca 22 82 8f      |          |            |
| E Media Provider Conti                                               | SipStackTlsCrlRe      | evocationMode            | Offline                         |          |            |
| secondary vrsp                                                       | RedundancvisEn        | abled                    | Yes                             | ~        |            |
| Data Marta                                                           | Description:          | Enable TLS connection.   |                                 | A        |            |
| Data Marts                                                           |                       |                          |                                 | <b>V</b> |            |
| Insight to Impact                                                    |                       |                          |                                 |          |            |
| Interactions Centers                                                 | Media Provide         | r Controller Reporting   | Level                           |          |            |
| Logger Channel Mapping                                               |                       |                          |                                 |          |            |
| + T Logger Servers                                                   |                       |                          |                                 |          |            |
| Media Interconnect                                                   |                       |                          |                                 |          |            |
| 🔄 🛃 Media Library Servers                                            |                       |                          |                                 |          |            |
|                                                                      |                       |                          |                                 |          |            |
|                                                                      |                       |                          |                                 |          |            |
| Resiliency                                                           |                       |                          |                                 |          |            |
| 🗄 🔒 Security                                                         |                       |                          |                                 |          |            |
| III >                                                                |                       |                          |                                 |          |            |

8. Select Sip Stack TIsCertificateSerialNumber and then enter the serial number of the APPSERVER certificate. Refer to How to get

certificate serial number to obtain the certificate serial number.

| Actions 💌 🔀              | M  |                      |                        |                                  |                                       | n 🖺 |
|--------------------------|----|----------------------|------------------------|----------------------------------|---------------------------------------|-----|
| Organization             |    | General              |                        |                                  |                                       |     |
| Active Directory         |    |                      |                        |                                  |                                       |     |
| Agent Center             |    | Media Provid         | er Controller Gen      | eral Information                 |                                       |     |
| 🗉 💑 Customer Center      |    |                      |                        |                                  |                                       |     |
| Distributed Cache        |    | Media Provider (     | Controller Type        |                                  | 8                                     |     |
| Import/Export            |    | General Details      |                        |                                  | 8                                     |     |
| 🖃 🚰 License Manager      |    | Attach Connecti      | on Manager             |                                  | 8                                     |     |
| E Storage                |    | Additional Media     | Provider Controlle     | er Parameters                    | (A)                                   |     |
| 🖻 🔝 Master Site          |    | Display Read (       | only Information Mar   | datory fields are marked in hold |                                       |     |
| 🖶 🛃 Applications         |    | j Display Read o     | any mornadon na        |                                  | Add Add                               |     |
| 😑 🧑 CTI Integrations     |    | Parameter Name       |                        | Parameter Value                  | ^                                     |     |
| Connection Manage        | n  | MemoryPageSize       |                        | 1024                             |                                       |     |
| CTI Interfaces           |    | SipStack HsEnable    | d                      | Yes<br>5061                      |                                       |     |
| i γ 🚰 Drivers            | =  | SipStackTlsIpAddre   | ess                    | 5501                             |                                       |     |
|                          |    | SipStack TIsCertific | ateSerialNumber        | 00 9d 70 8e 65 ca 22 82 8f       |                                       |     |
| 🖻 🍈 Media Provider Con   | ti | SipStackTIsCertific  | ateStoreLocation       | Local Machine                    |                                       |     |
| - Secondary vrsp         |    | RedundancvisEnab     | led                    | Yes                              | ×                                     |     |
| SIPREC INTERA            | 9  | Description: s       | erial Number of the X5 | 109 (for Client/Server).         |                                       |     |
| Data Marts               |    |                      |                        |                                  |                                       |     |
| Database Servers         |    |                      |                        |                                  | · · · · · · · · · · · · · · · · · · · |     |
| Insight to Impact        |    | Media Provider O     | Controller Reportin    | g Level                          | 8                                     |     |
| Interactions Centers     |    |                      |                        |                                  |                                       |     |
| 中國 Logger Channel Mappin | 15 |                      |                        |                                  |                                       |     |
| B Madia Intersegnedt     |    |                      |                        |                                  |                                       |     |
| Media Library Servers    |    |                      |                        |                                  |                                       |     |
| Playback                 | н  |                      |                        |                                  |                                       |     |
| Becorders                |    |                      |                        |                                  |                                       |     |
| Resiliency               |    |                      |                        |                                  |                                       |     |
| Security                 |    |                      |                        |                                  |                                       |     |
| System Manning           | ~  |                      |                        |                                  |                                       |     |
| <                        |    |                      |                        |                                  |                                       |     |

9. Click the Save icon displayed on the right-hand corner of the Application.

### 10. Navigate to Master Site > CTI Integrations > Recorders and select AIR1.

| Actions 💌 🔀               |                            |                             |                | 5 |
|---------------------------|----------------------------|-----------------------------|----------------|---|
|                           | Filter: All 💌 Add 😥 Export | General Advanced NICs       |                |   |
| 🗈 🎒 Active Directory      | Recorders                  | Recorder Details            |                |   |
| 🗈 🗔 Agent Center          | AIR 2                      |                             | AIR1           |   |
| 🖻 🚭 Customer Center       | AIR1                       | Name:                       |                |   |
| 🗉 🎯 Distributed Cache     |                            | Recorder ID:                | 65             |   |
| Import/Export             |                            | Location:                   | NICEAIR1:51333 |   |
| E 📴 License Manager       |                            |                             |                |   |
| E Storage                 |                            | Recorder Storage            |                |   |
| Master Site               |                            | Recorder Storage Partitions |                |   |
| H EI Applications         |                            | E:\                         | Edit           |   |
| E Data Marte              |                            |                             |                |   |
| Database Servers          |                            |                             |                |   |
| Insight to Impact         |                            |                             |                |   |
| Interactions Centers      |                            |                             |                |   |
| E Stanger Channel Mapping |                            |                             |                |   |
| Logger Servers            |                            | Logging                     |                |   |
| 🗈 💽 Media Interconnect    |                            |                             |                |   |
| Media Library Servers     |                            | Edit logging details        |                |   |
| 🗊 🔄 Playback              |                            | Apply to:                   | TP Capture     |   |
| E Recorders               |                            |                             |                |   |
| - 🖓 Maintenance Mode      |                            | Reset to default:           | Reset          |   |
| Resiliency                |                            |                             |                |   |
| 🗄 🛗 Security              |                            | Logging details             |                |   |
| System Mapping            |                            | Landing launds              | Debug          |   |
| Iext Recording Servers    |                            | Logging level:              |                |   |
| United Logger Servers     |                            | Number of log files:        | 50 🛨           |   |
| I                         |                            | Max, log file size:         | 20 🕂           |   |
|                           |                            |                             |                |   |
|                           |                            |                             |                |   |
|                           |                            | <                           | III            | > |

- 11. After selecting AIR1, click on the Advanced tab and expand IP Capture.
- 12. Select the Certificate Serial parameter, enter the serial number of the AIR1 certificate, and save your changes.

| Actions V                     |                           |                                              |                            | n E     |
|-------------------------------|---------------------------|----------------------------------------------|----------------------------|---------|
| Organization                  | Filter: Al 💌 Add 🔀 Export | General Advanced NICs                        |                            |         |
| Active Directory              | Recorders                 | IP Capture                                   |                            | (S)     |
| Agent Center                  | AIR 2                     |                                              | Edit                       |         |
| 🗉 🥵 Customer Center           | AIR1                      |                                              |                            |         |
| 🕫 😨 Distributed Cache         |                           | Parameter Name                               | Value                      | <b></b> |
| Import/Export                 |                           | AAC LATM dynamic payload types               |                            |         |
| License Manager               |                           | AAC-LD dynamic payload types                 |                            |         |
| T Storage                     |                           | Audio file cache size                        | 4096                       |         |
| Master Site                   |                           | Certificate serial                           | 00 bb 8c e8 a2 42 b1 70 8e |         |
| Applications                  |                           | Default Target Compression                   | G729                       |         |
| CTI Integrations              |                           | Dialer Session Duration - Total Recording (  | . 300                      | •       |
| A Data Marts                  |                           |                                              |                            |         |
| Database Servers              |                           | Description:                                 |                            |         |
| Insight to Impact             |                           | Serial number of the certificate for ILS com | munication.                |         |
| Interactions Centers          |                           |                                              |                            |         |
| In the Logger Channel Manning |                           | 1                                            |                            |         |
| El Logger Servers             |                           | Screen Capture                               |                            | 8       |
| A Media Interconnect          |                           | Global                                       |                            | 8       |
| Media Library Servers         |                           | Recording Session Manager                    |                            | 8       |
| Playback                      |                           | Retriever                                    |                            | No. 1   |
| Recorders                     |                           | Archiving Manager                            |                            | 8       |
| 🔄 🤪 Maintenance Mode          |                           | Recorder Administrator                       |                            | 8       |
| ⊕                             |                           | Text Recording                               |                            | 8       |
| E Security                    |                           | Real-Time Voice Buffering                    |                            | 8       |
| System Mapping                |                           |                                              |                            |         |
| Text Recording Servers        |                           |                                              |                            |         |
| Video Logger Servers          |                           |                                              |                            |         |
|                               |                           |                                              |                            |         |
|                               |                           |                                              |                            |         |
|                               |                           |                                              |                            |         |
|                               |                           | <                                            | ш                          | >       |
|                               |                           |                                              |                            |         |

### 13. Select the SIP transport mode parameter and update it to the TLS.

| Actions 🔻 🔣                |                            |                                          |         | n 🗄                                                                                                    |
|----------------------------|----------------------------|------------------------------------------|---------|----------------------------------------------------------------------------------------------------|
| Organization               | Filter: All 💌 Add 🔀 Export | General Advanced NICs                    |         |                                                                                                    |
| Active Directory           | Recorders                  | IP Capture                               |         | (in the second second s |
| Agent Center               | AIR 2                      |                                          |         | Edit                                                                                                    |
| 😨 😴 Customer Center        | AIR1                       |                                          |         |                                                                                                    |
| Distributed Cache          |                            | Parameter Name                           | Δ Value | <b>_</b>                                                                                                    |
| Import/Export              |                            | SIP timer mode                           | 1       |                                                                                                    |
| 💼 🔤 License Manager        |                            | SIP transport mode                       | TLS     |                                                                                                    |
| 🗉 🛅 Storage                |                            | SRTP enabled                             | True    |                                                                                                    |
| Master Site                |                            | Summation wait time (milliseconds)       | 1000    |                                                                                                    |
| Applications               |                            | Support Late Packet Arrival              | False   |                                                                                                    |
| CTI Integrations           |                            | TLS port                                 | 5061    | •                                                                                                    |
| 🗈 🏠 Data Marts             |                            | Description                              |         |                                                                                                    |
| Database Servers           |                            | Indicates whether or not SRTP is enabled | 1.      |                                                                                                    |
| Insight to Impact          |                            |                                          |         |                                                                                                    |
| Interactions Centers       |                            |                                          |         |                                                                                                    |
| 🖬 🌆 Logger Channel Mapping |                            |                                          |         |                                                                                                    |
| Logger Servers             |                            | Screen Capture                           |         |                                                                                                    |
| Media Interconnect         |                            | Global                                   |         | 8                                                                                                    |
| Media Library Servers      |                            | Recording Session Manager                |         | 8                                                                                                    |
| Playback                   |                            | Retriever                                |         | 8                                                                                                    |
| Recorders                  |                            | Archiving Manager                        |         |                                                                                                    |
| Maintenance Mode           |                            | Recorder Administrator                   |         |                                                                                                    |
| A Security                 |                            | Text Recording                           |         |                                                                                                    |
| System Mapping             |                            | Real-Time Voice Buffering                |         |                                                                                                    |
| Text Recording Servers     |                            |                                          |         |                                                                                                    |
| T Video Logger Servers     |                            |                                          |         |                                                                                                    |
| VoIP Recording Gateway     |                            |                                          |         |                                                                                                    |
|                            |                            |                                          |         |                                                                                                    |
|                            |                            |                                          |         |                                                                                                    |
|                            |                            |                                          |         |                                                                                                    |
|                            |                            | <                                        | Ш       | >                                                                                                    |

- 14. Repeat the procedure from step10 to step13 for AIR2 using the certificate serial number of the AIR2 certificate.
- 15. Click **Save** displayed on the right-hand corner of the Application.
- 16. In the CTI Integrations branch, click Apply.
- 17. Restart the following services on the Application server and AIR servers:
  - NICE Dispatch Service
  - NICE Recorder Administrator
  - Media Provider Controller manager
  - NICE IP capture

# How to get the Certificate Serial number

Double click on the .cer Certificate and go to the Details tab. Select the Serial Number field and copy the serial number of the certificate.

| R                             | Certificate                                                    | x |
|-------------------------------|----------------------------------------------------------------|---|
| General Details Certification | n Path                                                         |   |
| Show: <all></all>             | ~                                                              |   |
| Field                         | Value                                                          | - |
| Serial number                 | V3                                                             |   |
| Signature algorithm           | sha 1RSA                                                       | = |
| Signature hash algorithm      | sha1<br>bshwetha@rbbn.com, *, SVT,                             |   |
| Valid to                      | Wednesday, July 12, 2020 3:00:4<br>Wednesday, July 10, 2030 3: |   |
| Subject                       | bshwetha@rbbn.com, *, SVT,                                     | ≤ |
| 00 9d 70 8e 65 ca             | 22 82 8f                                                       |   |
|                               | Edit Properties Copy to File                                   |   |
|                               | OK                                                             |   |

# Supplementary Services and Features Coverage

The following checklist depicts the set of services/features covered through the configuration defined in this Interop Guide.

| Table | 3 | : | Feature | Coverage |
|-------|---|---|---------|----------|
|-------|---|---|---------|----------|

| Sr. No | Supplementary Services/Features   | Coverage |
|--------|-----------------------------------|----------|
| 1      | SIPREC License Test               | ✓        |
| 2      | Call Setup and Termination        | ✓        |
| 3      | IP-Interworking                   | ✓        |
| 4      | Direct Media                      | ✓        |
| 5      | Call Transfer (Blind/Unattended)  | ✓        |
| 6      | Call Transfer (Attended)          | ✓        |
| 7      | Multiple Call Transfer - Blind    | ✓        |
| 8      | Multiple Call Transfer - Attended | X        |
| 9      | Call with Audio and Video         | X        |
| 10     | DTMF - Inband and RFC2833         | ✓        |

| 11 | Round Robin Option for SRS recorder                    | $\checkmark$ |
|----|--------------------------------------------------------|--------------|
| 12 | Channel Hunting                                        | ✓            |
| 13 | Metadata Validation                                    | $\checkmark$ |
| 14 | Transcode Calls                                        | $\checkmark$ |
| 15 | 4xx/5xx Response Handling                              | $\checkmark$ |
| 16 | Call Hold and Resume                                   | $\checkmark$ |
| 17 | Call Forward - Unconditional, Busy, and No Answer      | $\checkmark$ |
| 18 | SIP Keepalive                                          | ✓            |
| 19 | MESSAGE/INFO/REFER/SUBSCRIBE/NOTIFY Handling           | ✓            |
| 20 | Long Duration Calls                                    | ✓            |
| 21 | Upgrade and Downgrade Test                             | ✓            |
| 22 | FAX                                                    | ✓            |
| 23 | Basic Calls - Skype Clients                            | ✓            |
| 24 | Transfer Calls (Blind and Attended) - Skype Clients    | ✓            |
| 25 | Conference Calls - Skype Clients                       | ✓            |
| 26 | Call Park and Retrieve                                 | ✓            |
| 27 | Basic Calls - Teams Clients                            | ✓            |
| 28 | Call Hold and Resume - Teams Clients                   | ✓            |
| 29 | Call Transfer before and after connect - Teams Clients | ✓            |
| 30 | Call Queue                                             | ✓            |
| 31 | Music On Hold                                          | ✓            |
| 32 | Call Conference                                        | ✓            |
| 33 | Voice Mail                                             | ✓            |
| 34 | Simultaneous Ringing                                   | ✓            |
| 35 | E911 Calls                                             | ✓            |
| 36 | Group Call Pickup                                      | ✓            |
| 37 | SRTP on Recording Session                              | X            |

### <u>Legend</u>

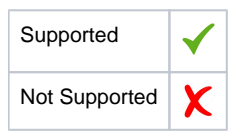

# Caveats

Note the following limitations about this Interop:

- SBC SWe Lite does not honor Request/Response from the SIPREC with a=inactive/sendonly/sendrecv
- SBC SWe Lite does not send encrypted media to the SIPREC.
- SBC SWe Lite supports recording of incoming calls only.

# Support

For any support related queries about this guide, please contact your local Ribbon representative or the following numbers and website:

- Sales and Support: 1-833-742-2661
- Other Queries: 1-877-412-8867
- Website: https://ribboncommunications.com/about-us

# References

For detailed information about Ribbon products and solutions, visit: https://ribboncommunications.com/products

For detailed information about the NICE Engage platform, visit: https://www.nice.com/

# Conclusion

This Interoperability Guide describes how to successfully configure the NICE interop for Ribbon SBC SWe Lite and NICE Engage platform SIPREC server.

The guide provides information about all tested features and capabilities. It records all limitations, notes, and observations to provide you with an accurate understanding of what this guide covers and what it does not.

Configuration guidance in this document enables you to replicate the same base setup; however, you may require additional configuration changes to suit the exact deployment environment.

© 2021 Ribbon Communications Operating Company, Inc. © 2021 ECI Telecom Ltd. All rights reserved.